www.ip-com.com.cn

# User Guide

In-wall AP Series

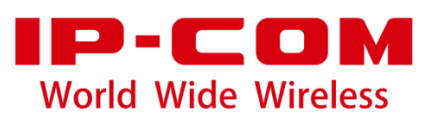

### **Copyright Statement**

©2020 IP-COM Networks Co., Ltd. All rights reserved.

is the registered trademark of IP-COM Networks Co., Ltd. Other brand and

product names mentioned herein are trademarks or registered trademarks of their respective holders. Copyright of the whole product as integration, including its accessories and software, belongs to IP-COM Networks Co., Ltd. No part of this publication can be reproduced, transmitted, transcribed, stored in a retrieval system, or translated into any language in any form or by any means without the prior written permission of IP-COM Networks Co., Ltd.

### Disclaimer

Pictures, images and product specifications herein are for references only. To improve internal design, operational function, and/or reliability, IP-COM reserves the right to make changes to the products described in this document without obligation to notify any person or organization of such revisions or changes. IP-COM does not assume any liability that may occur due to the use or application of the product or circuit layout(s) described herein. Every effort has been made in the preparation of this document to ensure accuracy of the contents, but all statements, information and recommendations in this document do not constitute the warranty of any kind, express or implied.

### Preface

Thank you for choosing IP-COM! This user guide walks you through all functions on the Web UI of in-wall AP products. All the screenshots herein, unless otherwise specified, are taken from W36AP.

### - 🏹 - Tip

Web UI of different models may differ. The Web UI actually displayed shall prevail.

### Conventions

The typographical elements that may be found in this document are defined as follows.

| Item                | Presentation | Example                              |
|---------------------|--------------|--------------------------------------|
| Cascading menus     | >            | System > Live Users                  |
| Button              | Bold         | Click the <b>OK</b> button.          |
| Parameter and value | Bold         | Set <b>User Name</b> to <b>Tom</b> . |
| Variable            | Italic       | Format: XX:XX:XX:XX:XX:XX            |

The symbols that may be found in this document are defined as follows.

| Symbol | Meaning                                                                                                    |
|--------|----------------------------------------------------------------------------------------------------|
| Note   | This format is used to highlight information of importance or special interest. Ignoring this type of note may result in ineffective configurations, loss of data or damage to the device. |
| - Тір  | This format is used to highlight a procedure that will save time or resources.                                                                                                    |

### For More Documents

APs of this series support central management either by IP-COM Access Point Controller (AC) or IP-COM routers with AC functionality. For detailed information, refer to user guides of target ACs or routers.

Search target product models on our official website <u>https://www.ip-com.com.cn</u> to obtain the latest product documents.

#### Product document overview

| Document                 | Overview                                                                                                    |
|--------------------------|----------------------------------------------------------------------------------------------------|
| Datasheet                | Walks you through basic parameters such as product overview, product features, and specifications of APs.                                          |
| Quick Installation Guide | Walks you through a rapid AP network establishment, including AP installation, network configuration, LED/Port/Button description, FAQ, and so on. |
| User Guide               | Walks you through detailed functions and configurations of APs, including all the functions on the web UI.                                         |

### **Technical Support**

If you need more help, contact us by any of the following means. We will be glad to assist you as soon as possible.

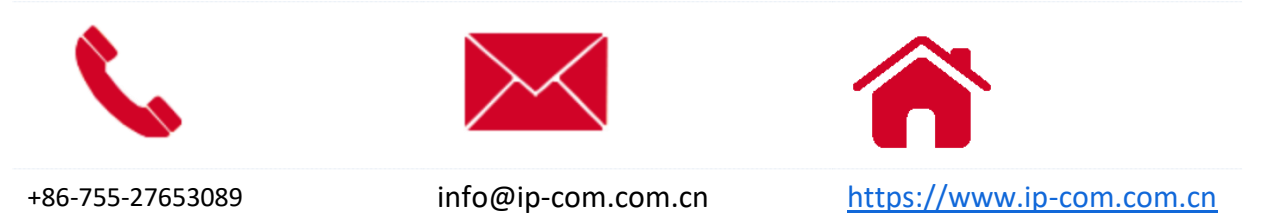

# Contents

| 1 Log in to the Web UI1           |
|-----------------------------------|
| 1.1 Login1                        |
| 1.2 Logout                        |
| 2 Web UI5                         |
| 2.1 Layout5                       |
| 2.2 Common Buttons                |
| 3 Quick Setup7                    |
| 3.1 AP Working Mode7              |
| 3.1.1 Overview                    |
| 3.1.2 Quick Setup                 |
| 3.2 Client+AP Mode10              |
| 3.2.1 Overview                    |
| 3.2.2 Quick Setup10               |
| 4 Status14                        |
| 4.1 System Status14               |
| 4.2 Wireless Status16             |
| 4.3 Traffic Statistics            |
| 4.4 Wireless Clients              |
| 5 Network Settings19              |
| 5.1 LAN Setup                     |
| 5.2 DHCP Server22                 |
| 5.2.1 Overview                    |
| 5.2.2 Configure the DHCP Server22 |
| 5.2.3 View the DHCP Client List23 |
| 6 Wireless Setting25              |

| 6.1 SSID Settings                                                         | 25 |
|---------------------------------------------------------------------------|----|
| 6.1.1 Overview                                                            | 25 |
| 6.1.2 Example of Setting up an Open Wireless Network                      |    |
| 6.1.3 Example of Setting up a Wireless Network Encrypted with PSK         |    |
| 6.1.4 Example of Setting up a Wireless Network Encrypted with WPA or WPA2 | 35 |
| 6.2 Radio Settings                                                        | 51 |
| 6.3 Radio Optimization                                                    | 54 |
| 6.4 WMM Settings                                                          | 57 |
| 6.5 Access Control                                                        | 60 |
| 6.5.1 Overview                                                            | 60 |
| 6.5.2 Configure Access Control                                            | 61 |
| 6.5.3 Example of Configuring Access Control                               | 61 |
| 6.6 Advanced Settings                                                     | 63 |
| 6.7 QVLAN Settings                                                        | 64 |
| 6.7.1 Overview                                                            | 64 |
| 6.7.2 Configure the QVLAN Function                                        | 66 |
| 6.7.3 Example of Configuring QVLAN Settings                               | 66 |
| 7 SNMP                                                                    | 70 |
| 7.1 Overview                                                              | 70 |
| 7.2 Example of Configuring the SNMP Function                              | 73 |
| 8 Deployment Mode                                                         | 75 |
| 9 Tools                                                                   | 78 |
| 9.1 Firmware Upgrade                                                      | 78 |
| 9.2 Date & Time                                                           | 80 |
| 9.2.1 System Time                                                         | 80 |
| 9.2.2 Login Timeout Interval                                              | 81 |
| 9.3 Logs                                                                  | 83 |
| 9.3.1 View Logs                                                           | 83 |
| 9.3.2 Configure Log Settings                                              | 83 |
| 9.4 Configuration                                                         | 86 |
| 9.4.1 Back Up and Restore Configurations                                  | 86 |

|   | 9.4.2 Restore the Factory Settings | 88 |
|---|------------------------------------|----|
|   | 9.5 Account                        | 90 |
|   | 9.6 Diagnostics Tool               | 91 |
|   | 9.7 Reboot Device                  | 92 |
|   | 9.7.1 Manual Reboot                | 92 |
|   | 9.7.2 Reboot Schedule              | 93 |
|   | 9.8 LED Control                    | 95 |
|   | 9.9 Uplink Check                   | 96 |
|   | 9.9.1 Overview                     | 96 |
|   | 9.9.2 Configure Uplink Check       | 96 |
| A | ppendixes                          | 98 |

# **1** Log in to the Web UI

## 1.1 Login

- 1. Use an Ethernet cable to connect the management computer to the AP or the switch connected to the AP.
- Configure the IP address of the computer to one in a same network segment with the AP. For example, if IP address of the AP is 192.168.0.254, then the IP address of the computer can be configured to 192.168.0.X (X ranges from 2 to 253 and is not occupied by other devices) and subnet mask is 255.255.255.0.

| Internet Protocol Version 4 (TCP/IPv4)                                                                                | Properties 2 X                                                       |
|----------------------------------------------------------------------------------------------------|----------------------------------------------------------------------|
| General                                                                                                    |                                                                      |
| You can get IP settings assigned auton<br>this capability. Otherwise, you need to<br>for the appropriate IP settings. | natically if your network supports<br>ask your network administrator |
| Obtain an IP address automatical                                                                                      | y                                                                    |
| • Use the following IP address:                                                                                       |                                                                      |
| IP address:                                                                                                    | 192.168.0.10                                                         |
| Subnet mask:                                                                                                    | 255.255.255.0                                                        |
| Default gateway:                                                                                                    | · · ·                                                                |
| Obtain DNS server address autom                                                                                       | natically                                                            |
| Ose the following DNS server add                                                                                      | resses:                                                              |
| Preferred DNS server:                                                                                                 |                                                                      |
| <u>A</u> lternate DNS server:                                                                                         | · · ·                                                                |
| Validate settings upon exit                                                                                           | Ad <u>v</u> anced                                                    |
|                                                                                                    | OK Cancel                                                            |

3. Start a browser on the computer and visit the IP address of AP (192.168.0.254 by default).

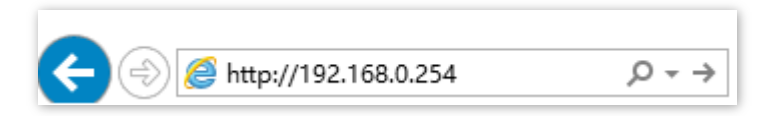

4. Enter the login user name and password, and click Login.

| W36APV1.0 |                          |  |
|-----------|--------------------------|--|
| 2         | Default user name: admin |  |
| 8         | Default password: admin  |  |
| <b>Q</b>  | English •                |  |
|           | Login                    |  |
|           | Forget password?         |  |

----End

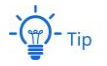

If the above page does not appear, try the following solutions:

- If an IP-COM AC (including IP-COM router with AC functionality) has already been deployed in the network, AP may have been managed by the AC and its IP address has changed. Please log in to the Web UI of the AC and check the new IP address of the AP, and log in again using the new IP address.
- If more than one AP are deployed in the network, IP address conflicts may occur, causing web UI login errors. Verify that the IP address of the AP is not occupied before being integrated into the network.
- Reset the AP and log in using the default IP address. How to reset: When the SYS LED indicator blinks green, remove the front cover, hold down the reset button for about 8 seconds, and release when the green LED indicator turns solid on. When the SYS LED indicator blinks again, the AP is reset.

Log in to the web UI of the AP. You can configure the AP now.

| IP-COM             | 1                          |                     | Logout               |
|--------------------|----------------------------|---------------------|----------------------|
| Ar Status          | System Status              |                     | Administrator: admin |
| System Status      | System Status              |                     | Help                 |
| Wireless Status    | Device Name                | W36APV1.0           |                      |
| Traffic Statistics | Uptime                     | 00 h 04 m 11 s      |                      |
| Wireless Clients   | System Time                | 2020-02-13 17:57:04 |                      |
| 🛠 Quick Setup      | Firmware Version           | V1.0.0.2(4902)      |                      |
| A Network Settings | Hardware Version           | V1.0                |                      |
| the work settings  | Number of Wireless Clients | 0                   |                      |
| Wireless Setting   | LAN Status                 |                     |                      |
| 🗙 SNMP             | MAC Address                | D8:38:0D:94:8D:70   |                      |
| Ø. Taala           | IP Address                 | 192.168.0.254       |                      |
| No Ioois           | Subnet Mask                | 255.255.255.0       |                      |
|                    | Primary DNS Server         | 0.0.0.0             |                      |
|                    | Secondary DNS Server       | 0.0.0.0             |                      |

# **1.2** Logout

After logging in to the web UI of the AP, if no operations are performed during the <u>login</u> <u>timeout interval</u>, the system will log out automatically. In addition, you can click **Logout** on the upper right corner to safely exit from the web UI.

# 2 Web UI

## 2.1 Layout

The web UI is composed of four parts: first-level navigation bar, second-level navigation bar, tab, and the configuration area, as shown below.

| Ar- Status           | System Status 3            |                     | Administrator: adm |
|----------------------|----------------------------|---------------------|--------------------|
| System Status        | System Status              |                     | Help               |
| Wireless Status      | Device Name                | W36APV1.0           |                    |
| Traffic Statistics   | Uptime                     | 14 h 57 m 13 s      |                    |
| Wireless Clients     | System Time                | 2020-02-14 08:50:07 |                    |
| ♣ Quick Setup        | Firmware Version           | V1.0.0.2(4902)      |                    |
| A Natural California | Hardware Version           | V1.0                |                    |
| Wetwork Settings     | Number of Wireless Clients | 0                   |                    |
| 🛜 Wireless Setting   | LAN Status                 |                     |                    |
| ★ SNMP               | MAC Address                | D8:38:0D:94:8D:70   |                    |
|                      | IP Address                 | 192.168.0.254       |                    |
|                      | Subnet Mask                | 255.255.255.0       |                    |
|                      | Primary DNS Server         | 0.0.0.0             |                    |
|                      | Secondary DNS Server       | 0.0.0.0             |                    |

# - 🏹 - Tip

Functions or parameters displayed in gray on the web UI are not supported yet or cannot be modified under the current configurations.

| No. | Name                        | Description                                                                                                    |  |
|-----|-----------------------------|----------------------------------------------------------------------------------------------------|--|
| 1   | First-level navigation bar  |                                                                                                    |  |
| 2   | Second-level navigation bar | Function menu that organizes AP by navigation tree and tab.<br>You can choose function menu as needed and the result<br>appears on the configuration area |  |
| 3   | Tab                         |                                                                                                    |  |
| 4   | Configuration area          | Area where you perform or check configurations.                                                                                                    |  |

# 2.2 Common Buttons

| Common button | Description                                                                                   |
|---------------|-----------------------------------------------------------------------------------------------|
| Refresh       | Refresh the current page.                                                                     |
| Save          | Save configurations on the current page and make the configurations take effect.              |
| Restore       | Cancel the unsaved configurations on the current page and restore to previous configurations. |
| Help          | Check the help information of the current page.                                               |

Buttons commonly used on the web UI are illustrated as below.

# **3** Quick Setup

In the **Quick Setup** module, you can set up the AP in a quick way to enable internet access for your wireless devices such as smart phones and tablets.

The AP supports working modes of AP and Client+AP.

## **3.1** AP Working Mode

### **3.1.1** Overview

In this mode, AP connects to the internet using Ethernet cables and transforms wired signals to wireless signals for wireless coverage. AP works under this mode by default. See the following topology.

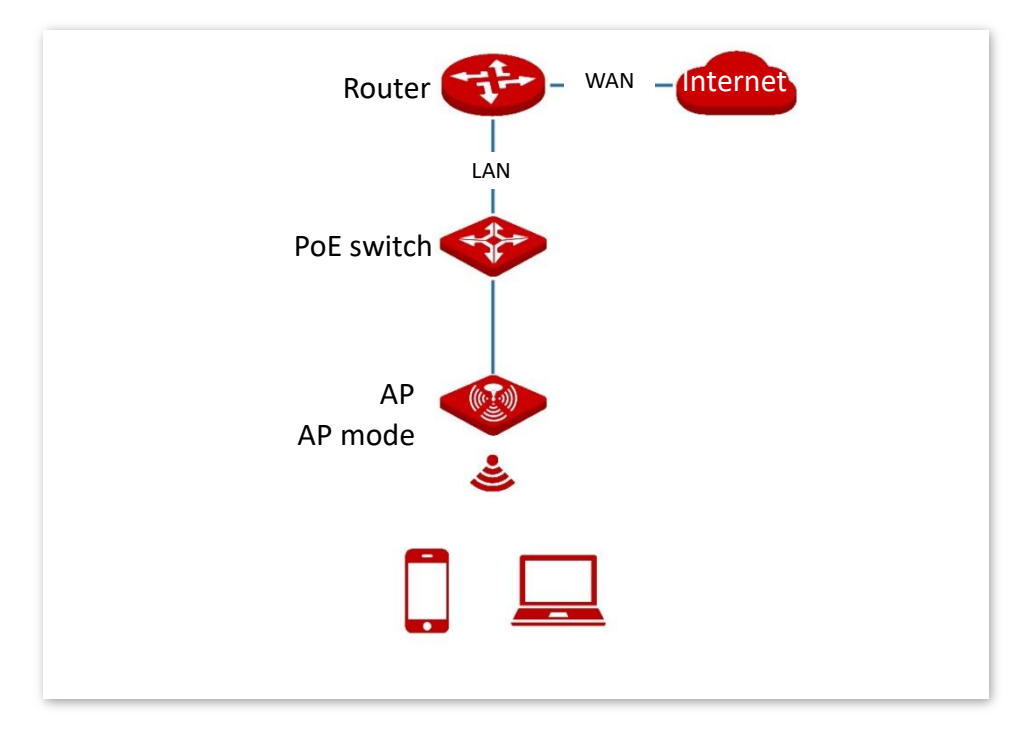

### 3.1.2 Quick Setup

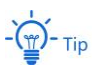

Before configuration, ensure that the upstream router has been connected to the internet.

- 1. Click Quick Setup.
- 2. Choose the Radio Band you wish to configure, for example, 2.4GHz.
- 3. Set the Working Mode to AP.
- 4. Set an SSID (Primary SSID).
- 5. Select a **Security Mode** and configure the incurred parameters.
- 6. Click Save.

| Quick Setup          |                                                                                                    | Administrator: admin |
|----------------------|----------------------------------------------------------------------------------------------------|----------------------|
| Radio Band           | 2.4 GHz 🔻                                                                                                    | Save                 |
| Working Mode         | AP      Client+AP     Client+AP | Restore              |
| SSID                 |                                                                                                    |                      |
| Security Mode        | WPA2-PSK T                                                                                                    | Help                 |
| Encryption Algorithm | ●AES <sup>O</sup> TKIP <sup>O</sup> TKIP&AES                                                                                                    |                      |
| Кеу                  |                                                                                                    |                      |

7. If you need to configure the other radio band, repeat steps 2 to 6.

#### ----End

Search and connect your wireless devices such as smart phones to the **SSID** you set. Enter the wireless password (the **Key** you set) and you will be able to access the internet.

| Parameter     | Description                                                                                                    |
|---------------|----------------------------------------------------------------------------------------------------|
| Radio Band    | Select the radio band you wish to configure.                                                                                                    |
| Working Mode  | Choose the AP mode to transform the wireless network to wireless network.                                                                                                    |
| SSID          | Click to modify the WiFi name of the primary network under the selected radio band.                                                                                                    |
|               | Select the security modes for target wireless networks. Supported security modes are as follows:                                                                                                    |
|               | <ul> <li>None: No password for the wireless network and any wireless clients can<br/>access the network. To ensure network security, this mode is not<br/>recommended.</li> </ul>                                                                                                    |
|               | <ul> <li>WEP: It uses a static key to encrypt all exchanged data, and ensures that<br/>a wireless LAN has the same level of security as a wired LAN. Data<br/>encrypted based on WEP can be easily cracked. In addition, WEP<br/>supports a maximum wireless network throughput of only 54 Mbps.<br/>Therefore, this security mode is not recommended.</li> </ul>                                                                                                    |
| Security Mode | <ul> <li>WPA-PSK, WPA2-PSK, Mixed WPA/WPA2-PSK: WPA pre-shared key<br/>authentication. The key you set is only used for identity verification while<br/>data encryption key is automatically generated by AP based on<br/>encryption rule TKIP or AES, solving the vulnerability of WEP static key<br/>and therefore, is proper for personal or home networks. Mixed<br/>WPA/WPA2-PSK indicates that AP is compatible with both WPA-PSK and<br/>WPA2-PSK security modes.</li> </ul> |
|               | <ul> <li>WPA, WPA2: 802.1x is used to authenticate users and generate root key<br/>for encrypting data instead of using pre-shared key you set manually.<br/>Data encryption key is automatically generated by AP based on<br/>encryption rule TKIP or AE, which is proper for wireless networks with<br/>high security requirements such as enterprises.</li> </ul>                                                                                                    |

# **3.2** Client+AP Mode

### 3.2.1 Overview

In this mode, the AP is wirelessly bridged to an upstream device (such as a wireless router or AP) to extend the wireless network coverage of the upstream device. See the following topology.

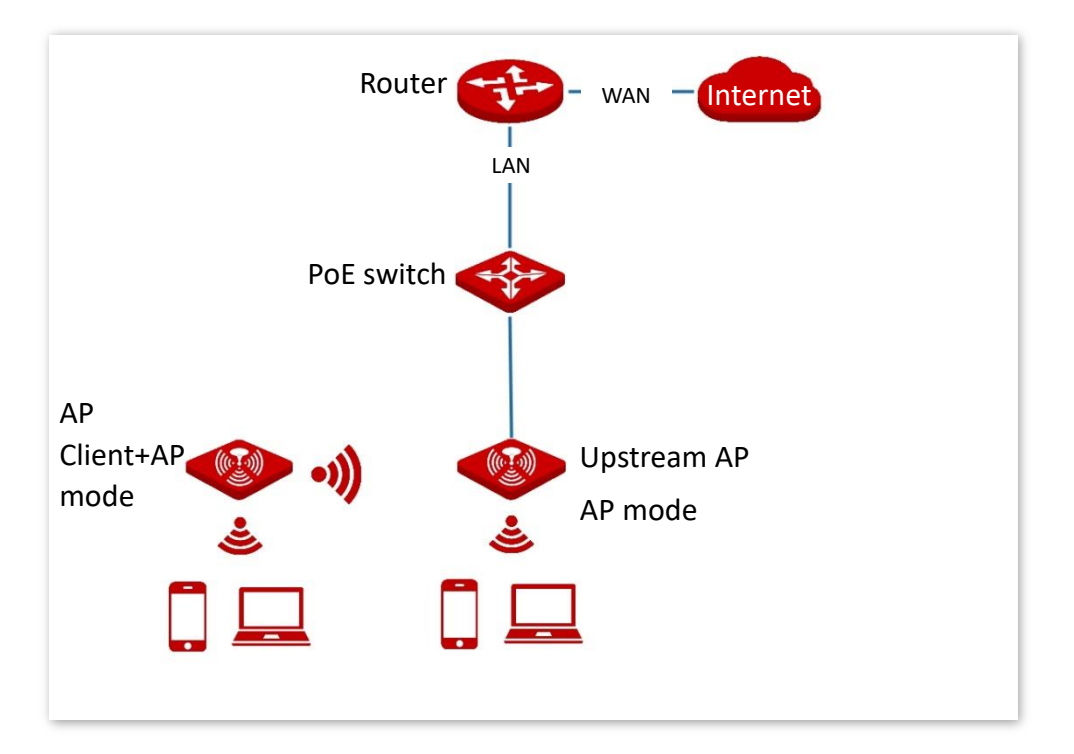

### 3.2.2 Quick Setup

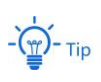

Before configuration, ensure that the upstream AP has been connected to the internet.

- 1. Choose Quick Setup.
- 2. Select the radio band from the drop-down list box to be configured, which is **2.4 GHz** in this example.
- 3. Set Working Mode to Client+AP.
- 4. Click Scan.

| Quick Setup            |         |          | Administrator: admin |
|------------------------|---------|----------|----------------------|
| Radio Band             | 2.4 GHz | •        | Save                 |
| Working Mode           | ○ AP    |          | Restore              |
| SSID<br>Security Mode  | None    | <b>_</b> | Help                 |
| Channel of Upstream AP |         |          |                      |
|                        | Scan    |          |                      |

5. Select the wireless network to be extended from the wireless network list that appears.

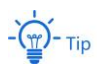

- If no wireless network is found, choose Wireless Setting > Radio Settings, ensure that Enable Wireless is selected, and try scanning wireless network again.
- After a wireless network to be extended is selected, the SSID, security mode, and channel of the wireless
  network are populated automatically.

|        |          | Disat             | ole Scan        |                      |        |                      |               |                    |
|--------|----------|-------------------|-----------------|----------------------|--------|----------------------|---------------|--------------------|
| Select | SSID     | MAC Address       | Network<br>Mode | Channel<br>Bandwidth | Channe | Extension<br>Channel | Security Mode | Signal<br>Strength |
| ۲      | IP-COM_1 | d8:38:0d:0a:64:51 | bgn             | 40MHZ                | 3      | upper                | wpa2/aes      | -36dBm 🚻           |
| 0      | NOVA     | d8:32:14:4c:cb:71 | bgn             | 20MHz                | 6      | none                 | wpa&wpa2&aes  | -40dBm 🚻           |
| 0      | AC9      | c8:3a:35:14:8c:11 | bgn             | 20MHz                | 12     | none                 | wpa2/aes      | -44dBm 👊           |

- 6. Click Disable Scan.
- 7. If the wireless network of the upstream device is encrypted, set **Key** to the wireless network password of the device.

#### 8. Click Save.

| Quick Setup            |                                                           | Administrator: admin |
|------------------------|-----------------------------------------------------------|----------------------|
| Radio Band             | 2.4 GHz                                                   | Save                 |
| Working Mode           | O AP      O Client+AP                                     | Restore              |
| SSID                   | IP-COM_1                                                  |                      |
| Security Mode          | WPA2-PSK                                                  | Help                 |
| Encryption Algorithm   | ●AES <sup>●</sup> TKIP <sup>®</sup> TKIP <sup>®</sup> AES |                      |
| Key                    | •••••                                                     |                      |
| Channel of Upstream AP | 6                                                         |                      |
|                        | Scan                                                      |                      |

#### ----End

After the configuration, you can select the SSID on your wireless devices such as smart phones and enter your wireless network password to connect to the wireless network of the AP and access the internet through the AP.

### - Č - Tip

If you do not know the SSID and key of the AP, go to Wireless Setting > SSID Settings page.

| Parameter    | Description                                                                                                    |
|--------------|----------------------------------------------------------------------------------------------------|
| Radio Band   | It specifies the radio band of the WiFi network to be configured.                                                                                                    |
| Working Mode | Choose the Client+AP mode to bridge the upstream WiFi network.                                                                                                    |
| SSID         | It specifies the WiFi network name (SSID) of the WiFi network to be bridged. After you select the upstream WiFi network from the scanned wireless network list, this parameter will be populated automatically. |

| Parameter     | Description                                                                                                    |
|---------------|----------------------------------------------------------------------------------------------------|
|               | It specifies the security mode of which the upstream WiFi network adopted. After you select the upstream WiFi network from the scanned wireless network list, this parameter will be populated automatically.                                                                                                    |
|               | The AP can support WiFi network encrypted with <b>None</b> or <b>WEP</b> (Open or Shared), <b>WPA-PSK</b> , <b>WPA2-PSK</b> and <b>Mixed WPA/WPA2-PSK</b> .                                                                                                    |
|               | <ul> <li>None: No password for the wireless network and any wireless clients can<br/>access the network. To ensure network security, this mode is not<br/>recommended.</li> </ul>                                                                                                    |
|               | <ul> <li>WEP: It uses a static key to encrypt all exchanged data, and ensures that a<br/>wireless LAN has the same level of security as a wired LAN. Data encrypted<br/>based on WEP can be easily cracked. In addition, WEP supports a maximum<br/>wireless network throughput of only 54 Mbps. Therefore, this security mode<br/>is not recommended.</li> </ul>                                                                                      |
| Security Mode | WPA-PSK, WPA2-PSK, Mixed WPA/WPA2-PSK: WPA pre-shared key<br>authentication. The key you set is only used for identity verification while<br>data encryption key is automatically generated by AP based on encryption<br>rule TKIP or AES, solving the vulnerability of WEP static key and therefore, is<br>proper for personal or home networks. Mixed WPA/WPA2-PSK indicates that<br>AP is compatible with both WPA-PSK and WPA2-PSK security modes. |
|               | Note                                                                                                    |
|               | <ul> <li>If the wireless network to be bridged adopts the WEP security mode,</li> <li>Authentication Type, Default Key, and Key x (x ranges from 1 to 4) need to be entered manually.</li> </ul>                                                                                                    |
|               | <ul> <li>If the wireless network to be bridged adopts the WPA-PSK, WPA2-PSK or<br/>Mixed WPA/WPA2-PSK security mode, Encryption Algorithm will be<br/>populated automatically and you only need to enter the Key.</li> </ul>                                                                                                    |

# **4** Status

## 4.1 System Status

To access the page, choose **Status** > **System Status**.

The page displays the system and LAN port status of the AP.

| System Status              |                     | Administrator: admin |
|----------------------------|---------------------|----------------------|
| System Status              |                     | Help                 |
| Device Name                | W36APV1.0           |                      |
| Uptime                     | 1 d 05 h 46 m 26 s  |                      |
| System Time                | 2020-02-15 15:24:09 |                      |
| Firmware Version           | V1.0.0.2(4902)      |                      |
| Hardware Version           | V1.0                |                      |
| Number of Wireless Clients | 0                   |                      |
| LAN Status                 |                     |                      |
| MAC Address                | D8:38:0D:94:8D:70   |                      |
| IP Address                 | 192.168.0.254       |                      |
| Subnet Mask                | 255.255.255.0       |                      |
| Primary DNS Server         | 0.0.0.0             |                      |
| Secondary DNS Server       | 0.0.0.0             |                      |

| Parameter                     | Description                                                                                                    |
|-------------------------------|----------------------------------------------------------------------------------------------------|
| Device Name                   | It specifies the name of the AP.<br>A unique AP name helps quickly identify the AP. You can change the AP name on<br>the <b>Network Settings</b> > <b>LAN Setup</b> page.                                                                          |
| Uptime                        | It specifies the time that has elapsed since the AP was started last time.                                                                                                    |
| System Time                   | It specifies the current system time of the AP.                                                                                                    |
| Firmware Version              | It specifies the firmware version of the AP.                                                                                                    |
| Hardware Version              | It specifies the hardware version of the AP.                                                                                                    |
| Number of Wireless<br>Clients | It specifies the number of wireless clients currently connected to the AP.                                                                                                    |
| MAC Address                   | It specifies the physical address of the LAN port of the AP. If you connect the AP to other devices using Ethernet cables, the AP uses this MAC address to communicate with those devices.                                                         |
| IP Address                    | It specifies the IP address of the AP and it is also the management IP address of the AP.<br>The web UI of the AP is accessible by visiting this IP address. You can change the IP address on the <b>Network Settings</b> > <b>LAN Setup</b> page. |
| Subnet Mask                   | It specifies the subnet mask of the IP address of the AP.                                                                                                    |
| Primary DNS Server            | It specifies the primary DNS server of the AP.                                                                                                    |
| Secondary DNS<br>Server       | It specifies the secondary DNS server of the AP.                                                                                                    |

# 4.2 Wireless Status

To access the page, choose **Status** > **Wireless Status**.

This page displays general radio status and SSID status of the AP. By default, the page displays the information of 2.4 GHz wireless status. To view the wireless status of 5 GHz, click **5 GHz Wireless Status**.

| Hz Wireless Status 5 Gl | Hz Wireless S | tatus     |                | Adm           | inistrator: ad |
|-------------------------|---------------|-----------|----------------|---------------|----------------|
|                         | Radio         | Status    |                |               | Help           |
| Radio (On/Off)          |               |           | On             |               |                |
| Network Mode            |               |           | 11b/g/n        |               |                |
| Channel                 |               |           | 10             |               |                |
|                         | SSID          | Status    |                |               |                |
| SSID                    | MAC A         | ddress    | Working Status | Security Mode |                |
| IP-COM_948D70           | D8:38:0D      | :94:8D:71 | Enabled        | None          |                |
| IP-COM_948D71           | D8:38:0D      | :94:8D:72 | Disabled       | None          |                |
| IP-COM_948D72           | D8:38:0D      | :94:8D:73 | Disabled       | None          |                |
| IP-COM_948D73           | D8:38:0D      | :94:8D:74 | Disabled       | None          |                |
| IP-COM_948D74           | D8:38:0D      | :94:8D:75 | Disabled       | None          |                |
| IP-COM_948D75           | D8:38:0D      | :94:8D:76 | Disabled       | None          |                |
| IP-COM_948D76           | D8:38:0D      | :94:8D:77 | Disabled       | None          |                |
| IP-COM_948D77           | D8:38:0D      | :94:8D:78 | Disabled       | None          |                |

| Parameter           |                | Description                                                                                    |
|---------------------|----------------|------------------------------------------------------------------------------------------------|
|                     | Radio (On/Off) | It specifies whether the wireless function of the AP is enabled.                               |
| Radio Status        | Network Mode   | It specifies the current network mode of the AP.                                               |
|                     | Channel        | It specifies the current working channel of the AP.                                            |
| SSID<br>MAC Address | SSID           | It specifies the names of all the wireless networks of the AP.                                 |
|                     | MAC Address    | It specifies the physical addresses corresponding to the SSIDs of the AP.                      |
| SSID Status         | Working Status | It specifies whether the wireless networks corresponding to the SSIDs of the AP are enabled.   |
|                     | Security Mode  | It specifies the security modes of the wireless networks corresponding to the SSIDs of the AP. |

# **4.3** Traffic Statistics

To access the page, choose **Status** > **Traffic Statistics**.

This page displays the statistics about historical packets of the wireless networks of the AP.

By default, the page displays the traffic statistics information of 2.4 GHz. To view information about 5 GHz, click **5 GHz Traffic Statistics.** To view the latest statistics, click **Refresh**.

|               | Deschard  | Describeral | Townships | Terroritorial | · · · · |
|---------------|-----------|-------------|-----------|---------------|---------|
| SSID          | Traffic   | Packets     | Traffic   | Packets       | Help    |
| IP-COM_948D70 | 1407.50MB | 5839499     | 82.40MB   | 203114        | Refresh |
| IP-COM_948D71 | 0.00MB    | 0           | 0.00MB    | 0             |         |
| IP-COM_948D72 | 0.00MB    | 0           | 0.00MB    | 0             |         |
| IP-COM_948D73 | 0.00MB    | 0           | 0.00MB    | 0             |         |
| IP-COM_948D74 | 0.00MB    | 0           | 0.00MB    | 0             |         |
| IP-COM_948D75 | 0.00MB    | 0           | 0.00MB    | 0             |         |
| IP-COM_948D76 | 0.00MB    | 0           | 0.00MB    | 0             | -       |
| IP-COM_948D77 | 0.00MB    | 0           | 0.00MB    | 0             |         |

# 4.4 Wireless Clients

To access the page, choose **Status** > **Wireless Clients**.

This page displays information about the wireless clients connected to the wireless networks corresponding to the SSIDs of the AP. You can also disconnect certain connected clients.

| 4 GHz   | Client List 5 GHz                                      | Client List         |                        |                   |                  |                | Adm        | ninistrator: adr |
|---------|--------------------------------------------------------|---------------------|------------------------|-------------------|------------------|----------------|------------|------------------|
| Connect | ed Hosts of the SSID:<br><b>vou disconnect a clien</b> | t, it needs to take | a few secor            | IP-0              | COM_948          | 070            | •          | Help             |
| ID      | MAC Address                                            | IP Address          | Connection<br>Duration | Transmit<br>Speed | Receive<br>Speed | Client<br>Type | Disconnect |                  |
| 1       | CC:08:8D:8E:9F:A6                                      | 192.168.0.153       | 00:03:37               | 72.2Mbps          | 72.2Mbps         | IOS            | 8          |                  |

By default, the page displays information about the wireless clients connected to the 2.4 GHz wireless network corresponding to the primary SSID of the AP. To view information about the wireless clients connected to the 5 GHz wireless network corresponding to the other SSID, click the **5 GHz Client List** tab, and select the SSID from the drop-down list box in the upper-right corner.

| Parameter              | Description                                                                                                    |
|------------------------|----------------------------------------------------------------------------------------------------|
| SSID                   | It specifies the wireless network to be checked.                                                                                                    |
| MAC Address            | It specifies the MAC address of the wireless client.                                                                                                |
| IP Address             | It specifies the IP address of the wireless client.                                                                                                 |
|                        | It specifies the OS type of the wireless client.                                                                                                    |
| Client Type            | - Tip<br>Only when AP is enabled <b>Identify Client Type</b> and the client visited a HTTP<br>website, the OS type of the client can be identified. |
| Connection<br>Duration | It specifies the online duration of the wireless client.                                                                                            |
| Transmit Speed         | It specifies the current transmit speed of the wireless client.                                                                                     |
| Receive Speed          | It specifies the current receive speed of the wireless client.                                                                                      |
| Disconnect             | Clicking 😢 disconnects the corresponding client. To view the disconnected client, choose Wireless Setting > Access Control.                         |

# **5** Network Settings

## 5.1 LAN Setup

To access the page, choose **Network Settings** > **LAN Setup**.

This page enables you to view the MAC address of the LAN port of the AP and set the name, Ethernet Mode, IP obtaining method, and other related parameters of the AP.

| LAN Setup            |                                             | Administrator: admin |
|----------------------|---------------------------------------------|----------------------|
| MAC Address          | D8:38:0D:94:8D:70                           | Save                 |
| IP Address Type      | Static IP Address                           | Restore              |
| IP Address           | 192.168.0.254                               | Restore              |
| Subnet Mask          | 255.255.255.0                               | Help                 |
| Default Gateway      | 0.0.0.0                                     |                      |
| Primary DNS Server   | 0.0.0.0                                     |                      |
| Secondary DNS Server | 0.0.0.0                                     |                      |
| Device Name          | W36APV1.0                                   |                      |
| Ethernet Mode        | Auto Negotiation      0 10 Mbps Half Duplex |                      |

| Parameter               | Description                                                                                                    |
|-------------------------|----------------------------------------------------------------------------------------------------|
| MAC Address             | It specifies the MAC address of the LAN port of the AP.                                                                                                    |
| IP Address Type         | <ul> <li>It specifies the IP address obtaining mode of the AP. The default option is Static IP Address.</li> <li>Static IP Address: It indicates that the IP address, subnet mask, gateway, and DNS server information of the AP is set manually. It is proper for the scenarios where only one or several APs are required in the network.</li> <li>DHCP: It indicates that the IP address, subnet mask, gateway, and DNS server information of the AP is obtained from a DHCP server on your LAN. It is proper for the scenarios where a large group of APs are required in the network.</li> <li>If Address Type is set to DHCP, you can log in to the web UI of the AP only with the IP address assigned to the AP by the DHCP server. The IP address is specified on the client list of the DHCP server.</li> </ul> |
| IP Address              | It specifies the IP address of the AP. The web UI of the AP is accessible at this IP address. The default IP address is <b>192.168.0.254</b> .                                                                                                    |
| Subnet Mask             | It specifies the subnet mask of the IP address of the AP. The default subnet mask is <b>255.255.255.0</b> .                                                                                                    |
| Default Gateway         | It specifies the gateway IP address of the AP.<br>Generally, set the gateway IP address to the LAN IP address of your LAN router<br>connected to the internet, so that the AP can access the internet.                                                                                                    |
| Primary DNS Server      | It specifies the primary DNS server of the AP.<br>If your LAN router connected to the internet provides the DNS proxy function, this<br>IP address can be the LAN IP address of the router. Otherwise, enter a correct DNS<br>server IP address.                                                                                                    |
| Secondary DNS<br>Server | It specifies the IP address of the secondary DNS server of the AP. This parameter is optional.<br>If a DNS server IP address in addition to the IP address of the primary DNS server is available, enter the additional IP address in this field.                                                                                                    |
| Device Name             | It specifies the name of the AP. By default, the name is the model of the AP, such<br>as W9V1.0.<br>You are recommended to change the name of the AP to indicate the location of<br>the AP (such as Bedroom), so that you can easily identify the AP when managing<br>many APs.                                                                                                    |

| Parameter     | Description                                                                                                    |  |  |
|---------------|----------------------------------------------------------------------------------------------------|--|--|
|               | It specifies the Ethernet mode of the PoE power-supply port (the rear port of W36AP) of this AP.                                                                                                    |  |  |
|               | <ul> <li>Auto Negotiation: This mode features a high transmission rate but short<br/>transmission distance. Generally, this mode is recommended.</li> </ul>                                                                                                    |  |  |
|               | <ul> <li>10 Mbps Half Duplex: This mode features a long transmission distance but<br/>relatively low transmission rate (usually 10 Mbps).</li> </ul>                                                                                                    |  |  |
| Ethernet Mode | The 10 Mbps Half Duplex mode is recommended only if the Ethernet cable that connects the PoE power-supply port of the AP to a peer device exceeds 100 meters. In this case, the connected LAN port of the peer device must work in auto-negotiation mode. Otherwise, the PoE power-supply port of the AP may not be able to properly transmit or |  |  |
|               | receive data.<br>Modifications to <b>Ethernet Mode</b> take effect after you reset the AP or<br>unplug from and plug into the port again.                                                                                                    |  |  |

## 5.2 DHCP Server

### 5.2.1 Overview

The AP provides a DHCP server function to assign IP addresses to clients on the LAN. By default, the DHCP server function is disabled.

- 🏹 - Tip

If the new and original IP addresses of the LAN port belong to different network segments, the system changes the IP address pool of the DHCP server function of the AP so that the IP address pool and the new IP address of the LAN port belong to the same network segment.

### **5.2.2** Configure the DHCP Server

To access the page, choose **Network Settings > DHCP Server**.

This page enables you to set parameters related to the DHCP server.

| DHCP Server DHCP Clier    | 115                | Administrator: admin |
|---------------------------|--------------------|----------------------|
| Differ Berter Brief Cifer |                    |                      |
| DHCP Server               | 🔘 Enable 💿 Disable | Save                 |
| Start IP Address          | 192.168.0.100      | Restore              |
| End IP Address            | 192.168.0.200      |                      |
| Lease Time                | 1 day 🔻            | Help                 |
| Subnet Mask               | 255.255.255.0      |                      |
| Gateway Address           | 0.0.0.0            |                      |
| Primary DNS Server        | 0.0.0.0            |                      |
| Secondary DNS Server      | 8.8.4.4            |                      |
|                           |                    |                      |

### Note

If there are other DHCP servers in the network, ensure that the DHCP address pool of the AP does not overlap with those of other DHCP servers so as to avoid address conflicts.

| Parameter   | Description                                                                                    |
|-------------|------------------------------------------------------------------------------------------------|
| DHCP Server | It specifies whether to enable the DHCP server function of the AP. By default, it is disabled. |

| Parameter               | Description                                                                                                    |
|-------------------------|----------------------------------------------------------------------------------------------------|
| Start IP Address        | It specifies the start IP address of the IP address pool of the DHCP server. The default value is <b>192.168.0.100</b> .                                                                                                    |
| End IP Address          | It specifies the end IP address of the IP address pool of the DHCP server. The default value is <b>192.168.0.200</b> .                                                                                                    |
| Lease Time              | It specifies the validity period of an IP address assigned by the DHCP server to a client.<br>When half of the lease time has elapsed, the client sends a DHCP Request to the DHCP server to renew the lease time. If the request succeeds, the lease time is extended according to the request. Otherwise, the client sends the request again when 7/8 of the lease time has elapsed. If the request succeeds, the lease time is extended according to the request. Otherwise, the client must request an IP address from the DHCP server after the lease time expires.<br>If the number of clients is greater than that of the DHCP address pools and clients change frequently, modify the value to a shorter period of time. Otherwise, it is recommended that you retain the default value <b>1 day</b> . |
| Subnet Mask             | It specifies the subnet mask assigned by the DHCP server to clients.                                                                                                    |
| Gateway Address         | It specifies the default IP address of the gateway assigned by the DHCP server to clients, which is generally the IP address of the LAN port of the router.<br>                                                                                                    |
| Primary DNS Server      | It specifies the primary DNS server IP address assigned by the DHCP server to clients.<br>                                                                                                    |
| Secondary DNS<br>Server | It specifies the secondary DNS server IP address assigned by the DHCP server to clients. This parameter is optional.                                                                                                    |

### **5.2.3** View the DHCP Client List

If the AP functions as a DHCP server, you can view the DHCP client list to understand the details about the clients that obtain IP addresses from the DHCP server. The details include host names, IP addresses, and so on.

To access the page, choose **Network Settings** > **DHCP Server** and click **DHCP Clients** tab.

| DI | HCP Serve    | er DHCP Clients           |                             |             | Adm        | inistrator: admin |
|----|--------------|---------------------------|-----------------------------|-------------|------------|-------------------|
|    | After the DI | HCP server is enabled, th | is list is updated every fi | ve seconds. |            | Refresh           |
|    | ID           | Host Name                 | IP Address                  | MAC Address | Lease Time |                   |
|    |              |                           | No Data                     |             |            |                   |
|    |              |                           |                             |             |            |                   |

To view the latest DHCP client list, click **Refresh**.

# **6** Wireless Setting

## 6.1 SSID Settings

### 6.1.1 Overview

This module enables you to set SSID-related parameters of the AP.

| 2.4 GHz SSID Settings 5              | GHz SSID Settings  | Administrator: admin |
|--------------------------------------|--------------------|----------------------|
|                                      |                    |                      |
| SSID                                 | IP-COM_948D70      | Save                 |
| Enable                               | Enable             | Restore              |
| Broadcast SSID                       | 🖲 Enable 🛛 Disable |                      |
| Isolate Client                       | Enable             | Help                 |
| WMF                                  | Enable Obisable    |                      |
| Suppress Broadcast Probe<br>Response | Enable   Sisable   |                      |
| Max. Number of Clients               | 48                 | (Range: 1 to 128)    |
| SSID                                 | IP-COM_948D70      |                      |
| Chinese SSID Encoding                | UTF-8              |                      |
| Security Mode                        | None •             |                      |

| Parameter | Description                                                                                                    |
|-----------|----------------------------------------------------------------------------------------------------|
| SSID      | It specifies the SSID to be configured.<br>APs of this series support 8 SSIDs for the 2.4 GHz radio band and 4 SSIDs for the 5<br>GHz radio band. The first SSID displayed on the page under the radio band tab is<br>the primary SSID of the radio band. |
| Enable    | It specifies the status of the selected SSID.<br>Primary SSID is enabled by default while other SSIDs are disabled by default. You<br>can enable them as needed.                                                                                          |

| Parameter                            | Description                                                                                                    |
|--------------------------------------|----------------------------------------------------------------------------------------------------|
| Broadcast SSID                       | When this parameter is set to Disable, the AP does not broadcast the SSID and<br>nearby wireless clients cannot detect the SSID. In this case, you need to enter the<br>SSID manually on your wireless client if you want to connect to the wireless<br>network corresponding to the SSID. It enhances the security of the wireless<br>network.                                                                                                    |
| Isolate Client                       | It isolates the wireless clients connected to the same wireless network<br>corresponding to an SSID, so that the wireless clients can access only the wired<br>network connected to the AP. Applying this function to hotspot setup at public<br>places such as hotels and airports helps increase network security.                                                                                                    |
| WMF                                  | The WMF function of the AP converts multicast traffic into unicast traffic and forwards the traffic to the multicast traffic destination in the wireless network. This helps save wireless resources, ensure reliable transmission, and reduce delays.                                                                                                    |
| Suppress Broadcast<br>Probe Response | By default, wireless devices keep sending Probe Request packets that include the<br>SSID field to scan their nearby wireless networks. After receiving such packets, this<br>device determines whether the wireless devices are allowed to access its wireless<br>networks based on the packets and responds using the Probe Response packets<br>(including all Beacon frame parameters), which consumes a lot of wireless<br>resources.<br>After this function is enabled, this device does not respond to the requests without<br>an SSID, saving wireless resources. |
| Max. Number of<br>Clients            | It specifies the maximum number of clients that can be concurrently connected to the wireless network corresponding to an SSID.<br>After this upper limit is reached, the AP rejects new requests from clients for connecting to the wireless network.                                                                                                    |
| SSID                                 | It enables you to change the selected SSID.<br>Chinese characters are allowed in an SSID.                                                                                                    |
| Chinese SSID<br>Encoding             | It specifies the encoding format of Chinese characters in an SSID. The default value is <b>UTF-8</b> .<br>If multiple SSIDs of the AP are enabled and contain Chinese characters, you are recommended to set this parameter to <b>UTF-8</b> for some SSIDs and to <b>GB2312</b> for others, so that any wireless clients can identify these SSIDs.                                                                                                    |
| Security Mode                        | It specifies the security mode of the selected SSID. The options include: None, WEP, WPA-PSK, WPA2-PSK, Mixed WPA/WPA2-PSK, WPA, and WPA2.Clicking the hyperlink navigates you to the elaborated description of the corresponding security mode.                                                                                                    |

### **Security Mode**

A wireless network uses radio, which is open to the public, as its data transmission medium. If the wireless network is not protected by necessary measures, any client can connect to the network to use the resources of the network or access unprotected data over the network. To ensure communication security, transmission links of wireless networks must be encrypted for protection.

The AP supports various security modes for network encryption, including **None**, **WEP**, **WPA-PSK**, **WPA2-PSK**, **Mixed WPA/WPA2-PSK**, **WPA**, and **WPA2**.

#### None

It indicates that any wireless client can connect to the wireless network. This option is not recommended because it affects network security.

#### WEP

It uses a static key to encrypt all exchanged data, and ensures that a wireless LAN has the same level of security as a wired LAN. Data encrypted based on WEP can be easily cracked. In addition, WEP supports a maximum wireless network throughput of only 54 Mbps. Therefore, this security mode is not recommended.

| Security Mode       | WEP    |       |
|---------------------|--------|-------|
| Authentication Type | Open 🔻 |       |
| Default Key         | Key 1  |       |
| Key 1               | •••••  | ASCII |
| Key 2               | •••••  | ASCII |
| Key 3               | •••••  | ASCII |
| Key 4               | •••••  | ASCII |

| Parameter              | Description                                                                                                    |
|------------------------|----------------------------------------------------------------------------------------------------|
| Authentication<br>Type | It specifies the authentication type for the WEP security mode. The options include <b>Open</b> , <b>Shared</b> , and <b>802.1x</b> . The options share the same encryption process.                                                                                                    |
|                        | <ul> <li>Open: It specifies that authentication is not required and data exchanged is<br/>encrypted with WEP. In this case, a wireless client can connect to the wireless<br/>network corresponding to the selected SSID without being authenticated, and<br/>the data exchanged between the client and the network is encrypted in WEP<br/>security mode.</li> </ul>            |
|                        | <ul> <li>Shared: It specifies that a shared key is used for authentication and data<br/>exchanged is encrypted with WEP. In this case, a wireless client must use a<br/>preset WEP key to connect to the wireless network corresponding to the<br/>selected SSID. The wireless client can be connected to the wireless network only<br/>if they use the same WEP key.</li> </ul> |
|                        | <ul> <li>802.1x: It specifies that 802.1x authentication is required and data exchanged is<br/>encrypted with WEP. In this case, ports are enabled for user authentication<br/>when valid clients connect to the wireless network corresponding to the<br/>selected SSID, and disabled when invalid users connect to the wireless network.</li> </ul>                            |
| Default Key            | It specifies the WEP key for the <b>Open</b> or <b>Shared</b> encryption type.<br>For example, if <b>Default Key</b> is set to <b>Key 2</b> , a wireless client can connect to the<br>wireless network corresponding to the selected SSID only with the password<br>specified by Key 2.                                                                                          |
|                        |                                                                                                    |

| Parameter          | Description                                                                                                    |  |
|--------------------|----------------------------------------------------------------------------------------------------|--|
| Key 1/2/3/4        | 4 WEP keys are allowed at the same time, but only the one specified by the Default Key is valid. The key type includes ASCII and Hexadecimal.                                              |  |
|                    | <ul> <li>ASCII: 5 or 13 ASCII characters are allowed in the key.</li> </ul>                                                                                                    |  |
|                    | <ul> <li>- Hex: 10 or 26 hexadecimal characters (range: 0-9, a-f, and A-F) are allowed in<br/>the key.</li> </ul>                                                                          |  |
| RADIUS Server      |                                                                                                    |  |
| RADIUS Port        | <ul> <li>These parameters are dedicated to the 802.1x authentication type.</li> <li>It specifies the IP address/port number/shared key of the RADIUS server for authentication.</li> </ul> |  |
| RADIUS<br>Password |                                                                                                    |  |

#### • WPA-PSK, WPA2-PSK, and Mixed WPA/WPA2-PSK

They belong to pre-shared key or personal key modes, where Mixed WPA/WPA2-PSK supports both WPA-PSK and WPA2-PSK.

WPA-PSK, WPA2-PSK, and Mixed WPA/WPA2-PSK adopt a pre-shared key for authentication, while the AP generates another key for data encryption. This prevents the vulnerability caused by static WEP keys, and makes the three security modes suitable for ensuring security of home wireless networks. Nevertheless, because the initial pre-shared key for authentication is manually set and all clients use the same key to connect to the same AP, the key may be disclosed unexpectedly. This makes the security modes not suitable for scenarios where high security is required.

| Security Mode        | WPA-PSK 🔻                                    |                 |
|----------------------|----------------------------------------------|-----------------|
| Encryption Algorithm | ●AES <sup>●</sup> TKIP <sup>®</sup> TKIP&AES |                 |
| Key                  |                                              | ]               |
| Key Update Interval  | 0                                            | s               |
|                      | (Range: 60 to 99999 seconds. 0 indica        | tes no update.) |

#### **Parameter description**

| Parameter           | Description                                                                                                    |  |
|---------------------|----------------------------------------------------------------------------------------------------|--|
| Security Mode       | It indicates the personal or pre-shared key security mode, including <b>WPA-PSK</b> , <b>WPA2-PSK</b> , and <b>Mixed WPA/WPA2-PSK</b> .                                                                                                    |  |
|                     | <ul> <li>WPA-PSK: It indicates that the wireless network corresponding to the<br/>selected SSID is encrypted with WPA-PSK.</li> </ul>                                                                                                    |  |
|                     | <ul> <li>WPA2-PSK: It indicates that the wireless network corresponding to the<br/>selected SSID is encrypted with WPA2-PSK.</li> </ul>                                                                                                    |  |
|                     | <ul> <li>Mixed WPA/WPA2-PSK: It indicates that wireless clients can connect to the<br/>wireless network corresponding to the selected SSID using either WPA-PSK or<br/>WPA2-PSK.</li> </ul>                                                                                                    |  |
|                     | It specifies the encryption algorithm corresponding to the selected security mode.<br>If <b>Security Mode</b> is set to <b>WPA-PSK</b> , this parameter has the <b>AES</b> and <b>TKIP</b> values. If<br><b>Security Mode</b> is set to <b>WPA2-PSK</b> or <b>Mixed WPA/WPA2-PSK</b> , this parameter has<br>the <b>AES</b> , <b>TKIP</b> , and <b>TKIP&amp;AES</b> values. |  |
| Encryption          | <ul> <li>AES: It indicates the Advanced Encryption Standard.</li> </ul>                                                                                                    |  |
| Algorithm           | <ul> <li>TKIP: It indicates the Temporal Key Integrity Protocol. If TKIP is used, the<br/>maximum wireless throughput of the AP is limited to 54 Mbps.</li> </ul>                                                                                                    |  |
|                     | <ul> <li>TKIP&amp;AES: It indicates that both TKIP and AES encryption algorithms are<br/>supported. Wireless clients can connect to the wireless network<br/>corresponding to the selected SSID using TKIP or AES.</li> </ul>                                                                                                    |  |
| Кеу                 | It specifies a pre-shared WPA key, that is, the password clients use to connect to the wireless network.                                                                                                    |  |
| Key Update Interval | It specifies the automatic update interval of a WPA key for data encryption. A shorter interval results in higher data security.                                                                                                    |  |
|                     | The value <b>0</b> indicates that a WAP key is not updated.                                                                                                    |  |

#### WPA and WPA2

To address the key management weakness of WPA-PSK and WPA2-PSK, the WiFi Alliance puts forward WPA and WPA2, which use 802.1x to authenticate clients and generate data encryption—oriented root keys. WPA and WPA2 use the root keys to replace the pre-shared keys that set manually, but adopt the same encryption process as WPA-PSK and WPA2-PSK.

WPA and WPA2 uses 802.1x to authenticate clients and the login information of a client is managed by the client. This effectively reduces the probability of information leakage. In addition, each time a client connects to an AP that adopts the WPA or WPA2 security mode, the RADIUS server generates a data encryption key and assigns it to the client. This makes it difficult for attackers to obtain the key. These features of WPA and WPA2 help significantly increase network security, making WPA and WPA2 the preferred security modes of wireless networks that require high security.
| Security Mode        | WPA .                                        | ]                                    |
|----------------------|----------------------------------------------|--------------------------------------|
| RADIUS Server        | None<br>WEP                                  |                                      |
| RADIUS Port          | WPA-PSK<br>WPA2-PSK<br>Mixed WPA/WPA2-PSK    | (Range: 1025 to 65535; Default: 1812 |
| RADIUS Password      | WPA<br>WPA2                                  |                                      |
| Encryption Algorithm | ●AES <sup>O</sup> TKIP <sup>O</sup> TKIP&AES | pel                                  |
| Key Update Interval  | 0                                            | s                                    |
|                      | (Range: 60 to 99999 seconds. 0 indice        | ates no update.)                     |

#### Parameter description

| Parameter               | Description                                                                                                    |
|-------------------------|----------------------------------------------------------------------------------------------------|
| Security Mode           | <ul> <li>The WPA and WPA2 options are available for network protection with a RADIUS server.</li> <li>WPA: It indicates that the wireless network corresponding to the selected SSID is encrypted with WPA.</li> <li>WPA2: It indicates that the wireless network corresponding to the selected SSID is encrypted with WPA2.</li> </ul>                                                                                                    |
| RADIUS Server           | It specifies the IP address of the RADIUS server for client authentication.                                                                                                    |
| RADIUS Port             | It specifies the port number of the RADIUS server for client authentication.                                                                                                    |
| RADIUS Password         | It specifies the shared password of the RADIUS server.                                                                                                    |
| Encryption<br>Algorithm | <ul> <li>It specifies the encryption algorithm corresponding to the selected security mode.</li> <li>The available options include AES, TKIP, and TKIP&amp;AES.</li> <li>AES: It indicates the Advanced Encryption Standard.</li> <li>TKIP: It indicates the Temporal Key Integrity Protocol. If TKIP is used, the maximum wireless throughput of the AP is limited to 54 Mbps.</li> <li>TKIP&amp;AES: It indicates that both TKIP and AES encryption algorithms are supported. Wireless clients can connect to the wireless network corresponding to the selected SSID using TKIP or AES.</li> </ul> |
| Key Update Interval     | It specifies the automatic update interval of a WPA key for data encryption. A shorter interval results in higher data security.<br>The value <b>0</b> indicates that a WAP key is not updated.                                                                                                    |

## **6.1.2** Example of Setting up an Open Wireless Network

#### Networking requirement

In a hotel lounge, guests can connect to the wireless network without a password and access the internet through the WiFi network.

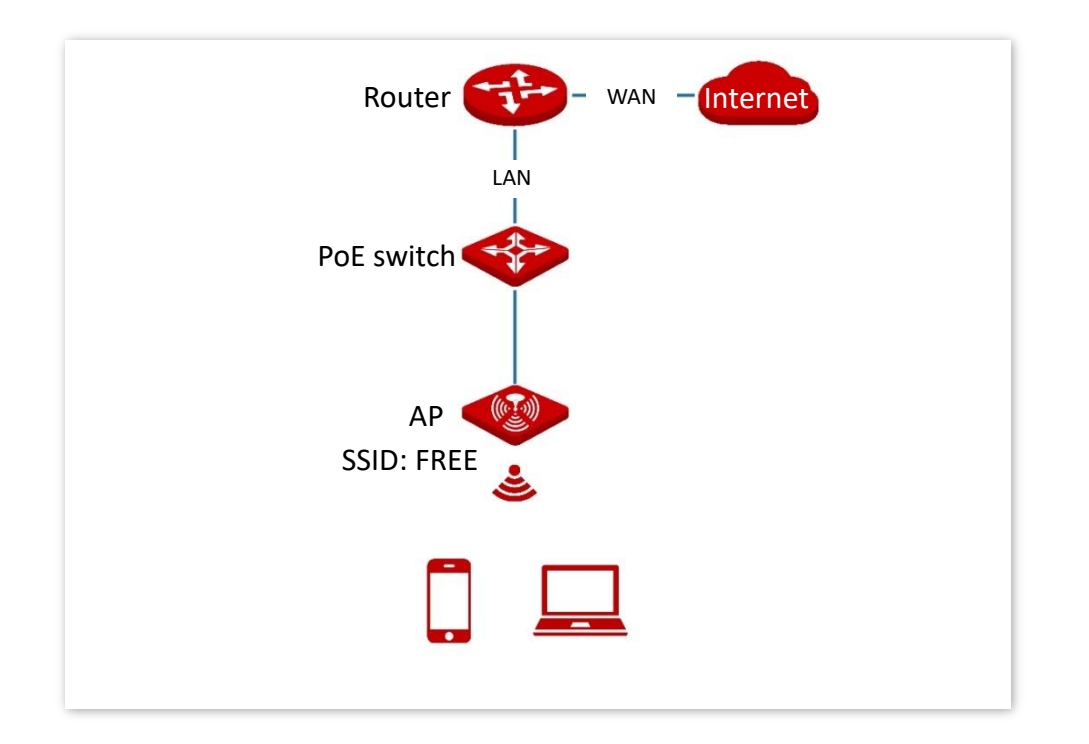

#### **Configuration procedure**

Assume that the second SSID of the 2.4 GHz radio band of the AP is to be configured.

- 1. Choose Wireless Setting > SSID Settings.
- 2. Select the second SSID from the **SSID** drop-down list box.
- 3. Select the **Enable** check box.
- 4. Change the value of the SSID text box to FREE.
- 5. Set Security Mode to None.
- 6. Click Save.

| 2.4 GHz SSID Settings 5              | GHz SSI | ) Settings |   |                   | Administrator: admin |
|--------------------------------------|---------|------------|---|-------------------|----------------------|
| SSID                                 | IP-COM_ | 948D71     | • |                   | Save                 |
| Enable                               | Enable  | O Disable  |   |                   | Restore              |
| Broadcast SSID                       | Enable  | O Disable  |   |                   |                      |
| Isolate Client                       | Enable  | Disable    |   |                   | Help                 |
| WMF                                  | Enable  | Oisable    |   |                   |                      |
| Suppress Broadcast Probe<br>Response | Enable  | Oisable    |   |                   |                      |
| Max. Number of Clients               | 48      |            |   | (Range: 1 to 128) |                      |
| SSID                                 | FREE    |            |   |                   |                      |
| Chinese SSID Encoding                | UTF-8   |            | • |                   |                      |
| Security Mode                        | None    |            | • |                   |                      |
|                                      |         |            |   |                   |                      |

#### ----End

#### Verification

Verify that wireless devices can connect to the **FREE** wireless network without a password.

# **6.1.3** Example of Setting up a Wireless Network Encrypted with PSK

#### **Networking requirement**

A hotel wireless network with a certain level of security must be set up through a simply procedure. In this case, WPA, WPA2-PSK or Mixed WPA/WPA2-PSK security mode is recommended. See the following figure.

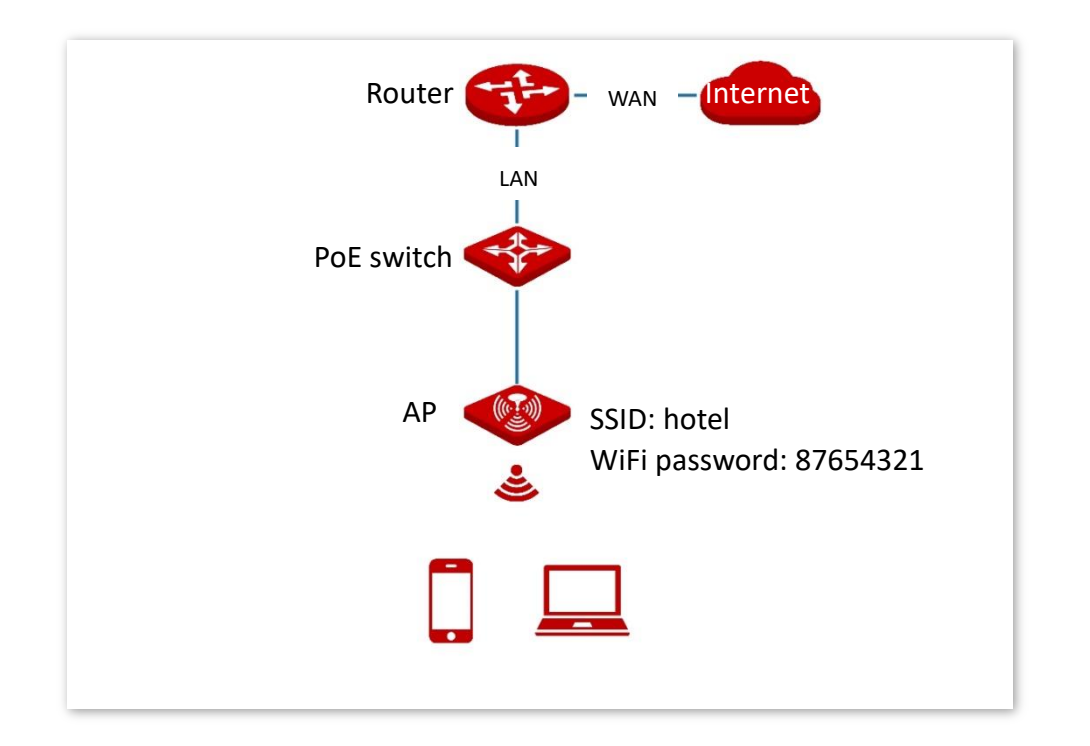

#### **Configuration procedure**

Assume that the second SSID of the AP, the WPA2-PSK security mode, and AES encryption algorithm are used.

- 1. Choose Wireless Setting > SSID Settings.
- 2. Select the second SSID from the **SSID** drop-down list box.
- 3. Select the **Enable** check box.
- 4. Change the value of the **SSID** text box to **hotel**.
- 5. Set Security Mode to WPA2-PSK and Encryption Algorithm to AES.
- 6. Set Key to 87654321.
- 7. Click Save.

| GHz SSID Settings 5                  | GHz SSID Settings                            | Administrator: admir |
|--------------------------------------|----------------------------------------------|----------------------|
| SSID                                 | IP-COM_948D71                                | Save                 |
| Enable                               | Enable Oisable                               | Restore              |
| Broadcast SSID                       | Inable Obsable                               |                      |
| Isolate Client                       | Enable Isable                                | Help                 |
| WMF                                  | Inable O Disable                             |                      |
| Suppress Broadcast Probe<br>Response | 🔘 Enable 💿 Disable                           |                      |
| Max. Number of Clients               | 48 (Range: 1 to 12                           | 28)                  |
| SSID                                 | hotel                                        |                      |
| Chinese SSID Encoding                | UTF-8                                        |                      |
| Security Mode                        | WPA2-PSK 🔻                                   |                      |
| Encryption Algorithm                 | ●AES <sup>●</sup> TKIP <sup>®</sup> TKIP&AES |                      |
| Кеу                                  |                                              |                      |
| Key Update Interval                  | 0 s                                          |                      |

#### ----End

#### Verification

Verify that wireless devices can connect to the **hotel** wireless network with the password **87654321**.

# **6.1.4** Example of Setting up a Wireless Network Encrypted with WPA or WPA2

#### Networking requirement

A highly secure wireless network is required and a RADIUS server is available. In this case, WPA or WPA2 mode is recommended. See the following figure.

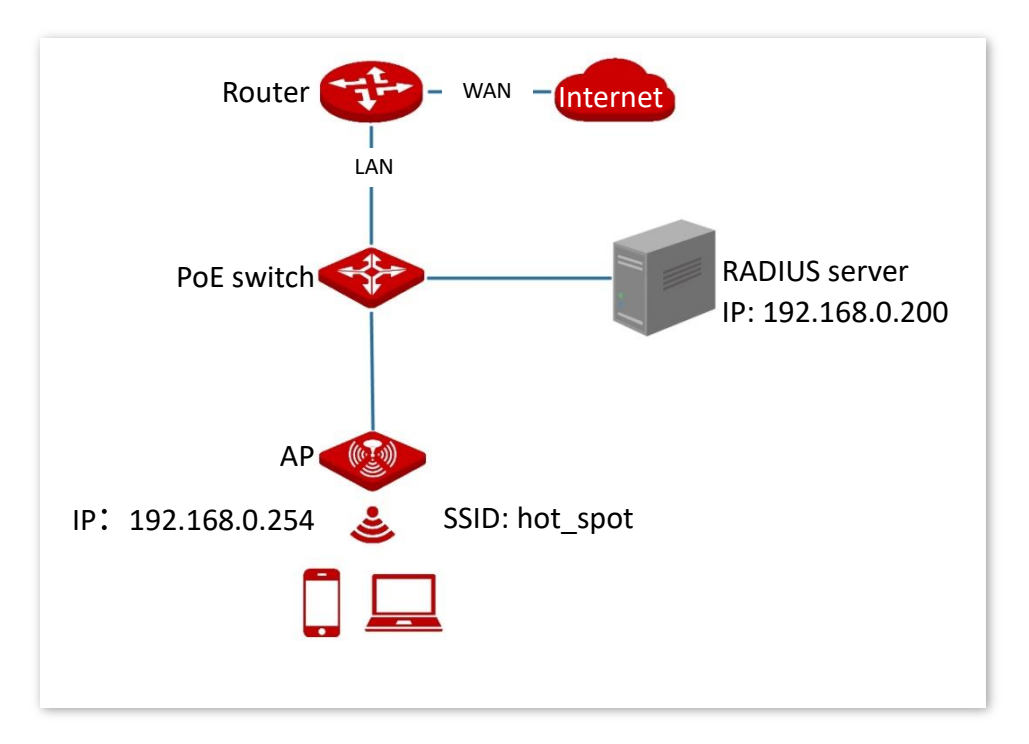

#### **Configuration procedure**

#### Configure the AP

Assume that the IP address of the RADIUS server is **192.168.0.200**, the Key is **12345678**, and the port number for authentication is **1812**.

Assume that the second SSID of the AP is used.

- 1. Choose Wireless Setting > SSID Settings.
- 2. Select the second SSID from the **SSID** drop-down list box.
- 3. Select the Enable check box.
- 4. Change the value of the SSID text box to hot\_spot.
- 5. Set Security Mode to WPA2.
- Set RADIUS Server, RADIUS Port, and RADIUS Password to 192.168.0.200, 1812, and 12345678 respectively.
- 7. Set Encryption Algorithm to AES.
- 8. Click Save.

| 2.4 GHz SSID Settings 5              | GHz SSID Settings                            | Adm                                   | inistrator: admin |
|--------------------------------------|----------------------------------------------|---------------------------------------|-------------------|
| SSID                                 | IP-COM_948D71                                |                                       | Save              |
| Enable                               | Enable Oisable                               |                                       | Restore           |
| Broadcast SSID                       | Enable Oisable                               |                                       |                   |
| Isolate Client                       | Enable                                       |                                       | Help              |
| WMF                                  | Enable Oisable                               |                                       |                   |
| Suppress Broadcast Probe<br>Response | Enable                                       |                                       |                   |
| Max. Number of Clients               | 48                                           | (Range: 1 to 128)                     |                   |
| SSID                                 | hot_spot                                     | ]                                     |                   |
| Chinese SSID Encoding                | UTF-8                                        |                                       |                   |
| Security Mode                        | WPA2                                         |                                       |                   |
| RADIUS Server                        | 192.168.0.200                                | ]                                     |                   |
| RADIUS Port                          | 1812                                         | (Range: 1025 to 65535; Default: 1812) |                   |
| RADIUS Password                      | •••••                                        | ]                                     |                   |
| Encryption Algorithm                 | ●AES <sup>O</sup> TKIP <sup>O</sup> TKIP&AES |                                       |                   |
| Key Update Interval                  | 0                                            | s                                     |                   |

#### ----End

Configure the RADIUS server

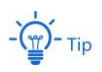

Windows 2003 is used as an example to describe how to configure the RADIUS server.

- 1. Configure a RADIUS client.
  - (1) In the **Computer Management** dialog box, double-click **Internet Authentication Service**, right-click **RADIUS Clients**, and choose **New RADIUS Client**.

| 🐤 Internet Authenticati                   | ion Service             |       |                   |                          |
|-------------------------------------------|-------------------------|-------|-------------------|--------------------------|
| <u>F</u> ile <u>A</u> ction ⊻iew <u>H</u> | lelp                    |       |                   |                          |
| ← → 🗈 🖬 💼                                 | 🖸 🗟   😫                 |       |                   |                          |
| Internet Authentication :                 | Service (Local)         | Frien | idly Name         | Address                  |
| Remote Access                             | New RADIUS <u>C</u> lie | ent   | There are no iten | ns to show in this view. |
| Remote Access                             | <u>N</u> ew             | •     |                   |                          |
| Connection                                | ⊻iew                    | •     |                   |                          |
|                                           | Re <u>f</u> resh        |       |                   |                          |
| _                                         | Export <u>L</u> ist     |       |                   |                          |
|                                           | <u>H</u> elp            |       |                   |                          |
|                                           |                         | •     |                   | F                        |
| New Client                                |                         |       |                   |                          |

(2) Enter a RADIUS client name (which can be the name of the AP) and the IP address of the AP, and click **Next**.

| Name and Address            |                                 |                   |
|-----------------------------|---------------------------------|-------------------|
| Type a friendly name and ei | ither an IP Address or DNS name | e for the client. |
| Eriendly name:              | root                            |                   |
| Client address (IP or DNS): |                                 |                   |
| 192.168.0.254               |                                 | ⊻erify            |
| P address of the            | < <u>₿</u> ack                  | Next > Cance      |

(3) Enter **12345678** in the **Shared secret** and **Confirm shared secret** text boxes, and click **Finish**.

| Additional Information         |                                                            |  |
|--------------------------------|------------------------------------------------------------|--|
| If you are using remote access | policies based on the client vendor attribute, specify the |  |
| Client-Vendor:                 |                                                            |  |
| –<br>RADIUS Standard           | <b>_</b>                                                   |  |
| <u>S</u> hared secret:         | MANANANA                                                   |  |
| Confirm shared secret:         | ******                                                     |  |
|                                | - Manager A. Alambianta alkala da                          |  |
| I nequest must contain the     | Pacoword campa ac that                                     |  |
|                                | Password same as that                                      |  |
|                                | specified by RADIUS Password                               |  |
|                                | on the AP.                                                 |  |
|                                |                                                            |  |
|                                |                                                            |  |

- 2. Configure a remote access policy.
  - (1) Right-click **Remote Access Policies** and choose **New Remote Access Policy**.

|                                                                                                    | r <del>9</del>         |                                                                                              |                 |
|----------------------------------------------------------------------------------------------------|------------------------|----------------------------------------------------------------------------------------------|-----------------|
| Internet Authentication Servic     RADIUS Clients     Remote Access Logging     Remote Access Policies | e (Local)              | Name<br>Connections to Microsoft Routing and Remote A<br>Connections to other access servers | Order<br>1<br>2 |
| Connection Request Pr                                                                                  | New Remote Access Poli | cy .                                                                                         |                 |
| A 11 A 11                                                                                              | New                    | •                                                                                            |                 |
|                                                                                                    | ⊻iew                   | •                                                                                            |                 |
|                                                                                                    | Refresh<br>Export List |                                                                                              |                 |
|                                                                                                    | <u>H</u> elp           |                                                                                              |                 |
|                                                                                                    |                        |                                                                                              |                 |

(2) In the New Remote Access Policy Wizard dialog box that appears, click Next.

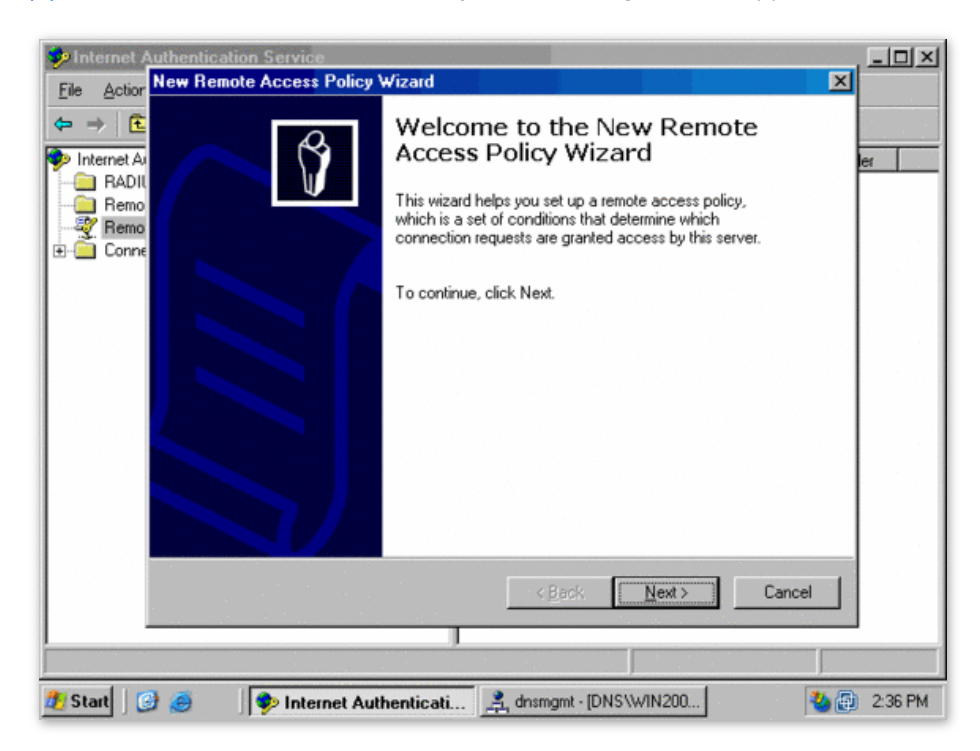

#### (3) Enter a policy name and click **Next**.

| New Remote Access Policy Wizard                                                                            | × |
|----------------------------------------------------------------------------------------------------|---|
| Policy Configuration Method<br>The wizard can create a typical policy, or you can create a custom policy.  |   |
| How do you want to set up this policy?                                                                     |   |
| Use the wizard to set up a typical policy for a common scenario                                            |   |
| Set up a custom policy                                                                                     |   |
| Type a name that describes this policy.<br>Policy name: root<br>Example: Authenticate all VPN connections. |   |
| < <u>B</u> ack <u>N</u> ext > Cancel                                                                       |   |

#### (4) Select **Ethernet** and click **Next**.

| Acces<br>Po | ss Method<br>Nicy conditions are based on the method used to gain access to the network.                                                  |
|-------------|----------------------------------------------------------------------------------------------------|
|             | <u></u>                                                                                                    |
| Sele        | ct the method of access for which you want to create a policy.                                                                            |
| C           | Ù ⊻PN                                                                                                    |
|             | Use for all VPN connections. To create a policy for a specific VPN type, go back to the previous page, and select Set up a custom policy. |
| C           | 〕 <u>D</u> ial-up                                                                                                    |
|             | Use for dial-up connections that use a traditional phone line or an Integrated Services<br>Digital Network (ISDN) line.                   |
| C           | ) Wireless                                                                                                    |
|             | Use for wireless LAN connections only.                                                                                                    |
| 6           | Ethernet                                                                                                    |
|             | Use for Ethernet connections, such as connections that use a switch.                                                                      |
|             |                                                                                                    |

(5) Select Group and click Add.

| User or Group Access               | P                                                       |
|------------------------------------|---------------------------------------------------------|
| You can grant access to<br>groups. | o individual users, or you can grant access to selected |
| Grant access based on the          | e following:                                            |
| C <u>U</u> ser                     |                                                         |
| User access permission             | ns are specified in the user account.                   |
|                                    | terre e remee greek permeeterte.                        |
| Group name:                        | Add<br><u>B</u> emove                                   |

(6) Enter 802.1x in the Enter the object names to select text box, click Check Names, and click OK.

| Select Groups                                         | <u>?×</u>            |
|-------------------------------------------------------|----------------------|
| Select this object type:                              |                      |
| Groups                                                | <u>O</u> bject Types |
| Erom this location:                                   |                      |
| comba.com                                             | Locations            |
| Enter the object names to select ( <u>examples)</u> : |                      |
| 802.1x                                                | Check Names          |
|                                                       |                      |
| Advanced                                              | OK Cancel            |

(7) Select Protected EAP (PEAP) and click Next.

| w Remote Access Policy Wizard                                    |                               |              |
|------------------------------------------------------------------|-------------------------------|--------------|
| Authentication Methods<br>EAP uses different types of security d | evices to authenticate users. | ŷ            |
| Select the EAP type for this policy.                             |                               |              |
| Protected EAP (PEAP)                                             | •                             |              |
| 2                                                                |                               |              |
|                                                                  |                               |              |
|                                                                  |                               |              |
|                                                                  |                               |              |
|                                                                  |                               |              |
|                                                                  |                               |              |
|                                                                  |                               |              |
|                                                                  |                               |              |
|                                                                  |                               |              |
|                                                                  | < <u>B</u> ack <u>N</u> e     | ext > Cancel |

(8) Click **Finish**. The remote access policy is created.

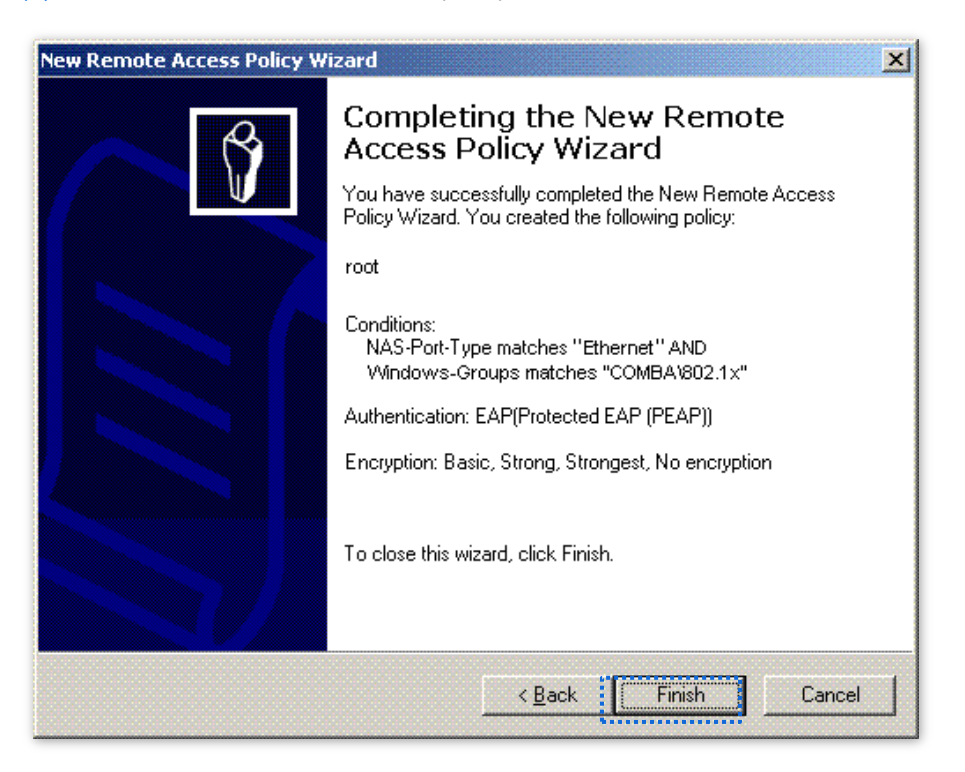

(9) Right-click root and choose Properties. Select Grant remote access permission, select NAS-Port-Type matches "Ethernet" AND, and click Edit.

| root Properties                                                                                                    |
|----------------------------------------------------------------------------------------------------|
| Settings                                                                                                    |
| Specify the conditions that connection requests must match.<br>Policy conditions:<br>NAS-Port-Type matches "Ethernet" AND<br>Windows-Groups matches "COMBA/802.1x"                     |
| Add       Edit       Remove         If connection requests match the conditions specified in this policy, the associated profile will be applied to the connection.       Edit Profile |
| Unless individual access permissions are specified in the user profile, this<br>policy controls access to the network.                                                                 |
| If a connection request matches the specified conditions:<br>O De <u>n</u> y remote access permission                                                                                  |
| Grant remote access permission                                                                                                    |
| OK Cancel Apply                                                                                                    |

(10) Select Wireless – Other, click Add, and click OK.

| NAS-Port-Type                                                                                                    |                     | ? ×                                |
|----------------------------------------------------------------------------------------------------|---------------------|------------------------------------|
| Available types:                                                                                                    |                     | Selected types:                    |
| PIAFS<br>SDSL - Symmetric DSL<br>Sync (T1 Line)<br>Token Ring<br>Virtual (VPN)<br>Wireless - IEEE 802.11<br>Wireless - Other<br>X.25<br>X.75<br>xDSL - Digital Subscrib | Add >><br><< Remove | Ethernet<br>Wireless - IEEE 802.11 |
|                                                                                                    |                     | OK Cancel                          |

(11) Click **Edit Profile**, click the **Authentication** tab, configure settings as shown in the following figure, and click **OK**.

| Dial-in Profile                                | ?                             |
|------------------------------------------------|-------------------------------|
| Dial-in Constraints   IP                       | Multilink                     |
| Authentication Encryption                      | n Advanced                    |
| Select the authentication methods you want     | to allow for this connection. |
| EAP Methods                                    |                               |
| Microsoft Encrypted Authentication ve          | rsion <u>2</u> (MS-CHAP v2)   |
| 🔲 User can <u>c</u> hange password afte        | r it has expired              |
| Microsoft Encrypted Authentication (M          | S-CHAP)                       |
| User can change password afte                  | r it has expired              |
| Encrypted authentication (CHAP)                |                               |
| 🔽 Unencrypted authentication (PAP, SP          | AP)                           |
| Unauthenticated access                         |                               |
| Allow clients to connect without negot method. | iating an authentication      |
|                                                |                               |
| OK                                             | Cancel Apply                  |

- (12) When a message appears, click No.
- **3.** Configure user information.

Create a user and add the user to group **802.1x**.

```
----End
```

#### Configure your wireless device

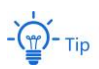

Windows 7 is taken as an example to describe the procedure.

 Choose Start > Control Panel, click Network and Internet, click Network and Sharing Center, and click Manage wireless networks.

| 🚱 🗢 🖳 🕨 Control Panel 🕨                                                                                          | Network and Internet 🔸 Network and Sharing Center                                                                                                    | ✓ 4y Search Control Panel                                                                                                    |
|----------------------------------------------------------------------------------------------------|----------------------------------------------------------------------------------------------------|----------------------------------------------------------------------------------------------------|
| Control Panel Home<br>Manage wireless networks<br>Change adapter settings<br>Change advanced sharing<br>settings | View your basic network information and<br>ADMIN-PC<br>(This computer)<br>View your active networks<br>View your active networks<br>Network 4<br>Work network<br>Change your networking settings<br>Set up a new connection or network<br>Set up a new connection or network<br>Set up a new connection or network<br>Set up a new connect on a wireless, wired, di<br>Connect to a network<br>Connect to a network<br>Connect to a wireless, wired, di<br>Choose homegroup and sharing options<br>Access files and printers located on other network | I set up connections  See full map Internet  Connect or disconnect  Access type: No Internet access Connections: Local Area Connection 5  c, or VPN connection; or set up a router or access point.  ial-up, or VPN network connection.  etwork computers, or change sharing settings. |
| See also<br>HomeGroup<br>Internet Options<br>Windows Firewall                                                    | Troubleshoot problems<br>Diagnose and repair network problems, or ge                                                                                                    | et troubleshooting information.                                                                                                    |

2. Click Add.

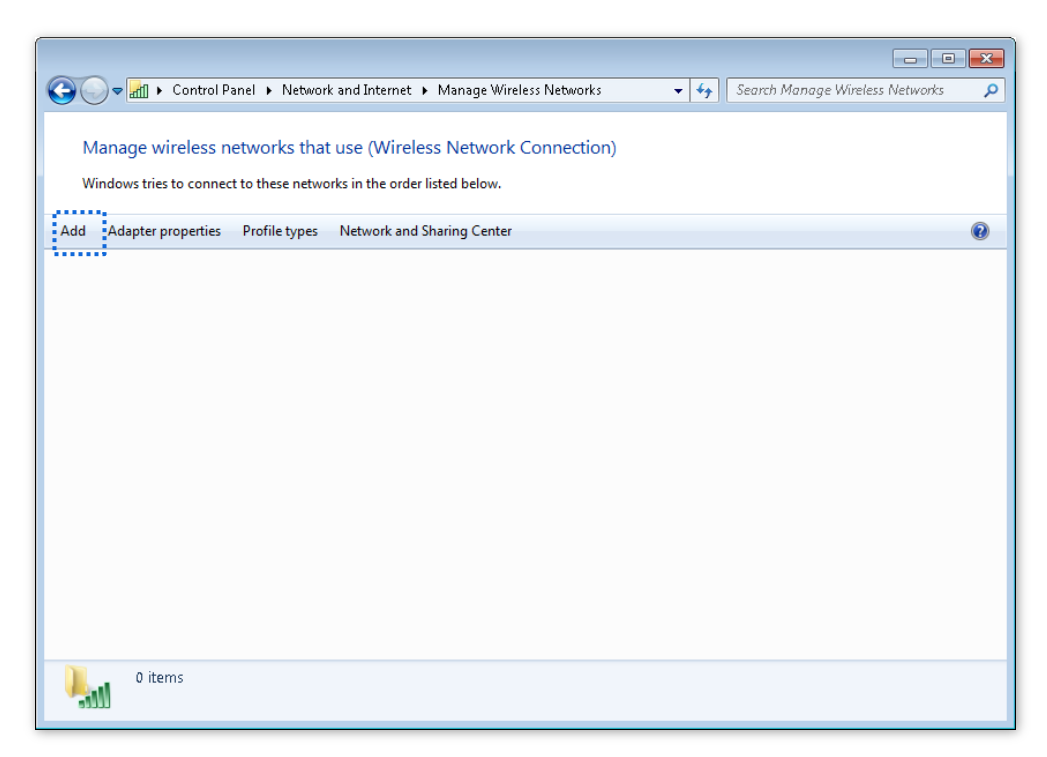

3. Click Manually create a network profile.

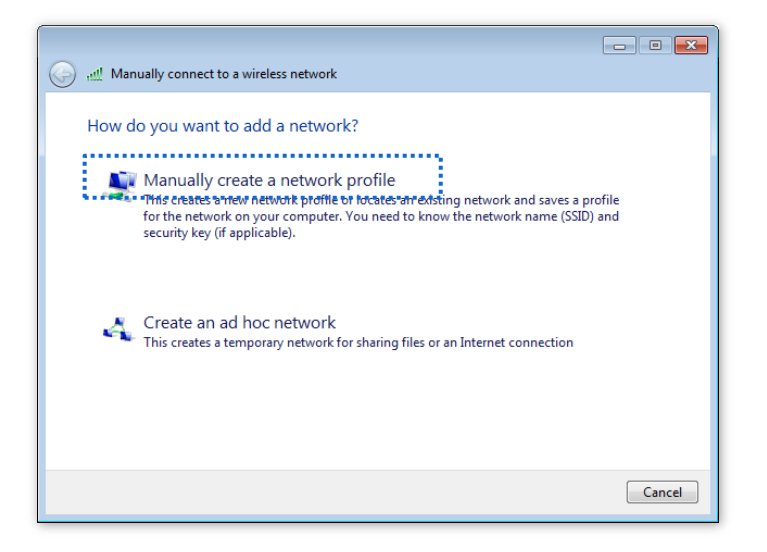

4. Enter wireless network information, select **Connect even if the network is not broadcasting**, and click **Next**.

| G 🔐 Manually connect | to a wireless network                                                                         |                           |
|----------------------|-----------------------------------------------------------------------------------------------|---------------------------|
| Enter information    | for the wireless network ye                                                                   | ou want to add            |
| Network name:        | hot_spot                                                                                      | Same as the               |
| Security type:       | WPA2-Enterprise                                                                               | security mode of          |
| Encryption type:     | AES                                                                                           | the SSID of the AP        |
| Security Key:        |                                                                                               | Hide characters           |
|                      | ction automatically<br>the network is not broadcasting<br>select this option, your computer's | privacy might be at risk. |
|                      |                                                                                               | Next Cancel               |

5. Click Change connection settings.

| ! Manually connect to a wireless network                                                        |       |
|-------------------------------------------------------------------------------------------------|-------|
| Successfully added hot_spot                                                                     |       |
| Change connection settings<br>Open the connection properties so that I can change the settings. |       |
|                                                                                                 |       |
|                                                                                                 |       |
|                                                                                                 |       |
|                                                                                                 |       |
|                                                                                                 | Close |

6. Click the Security tab, select Microsoft: Protected EAP (PEAP), and click Settings.

| hot_spot Wireless Netw | ork Properties                    | <b>-X</b> |
|------------------------|-----------------------------------|-----------|
| Connection Security    |                                   |           |
|                        |                                   |           |
| Security type:         | WPA2-Enterprise                   |           |
| Encryption type:       | AES                               |           |
|                        |                                   |           |
|                        |                                   |           |
| Choose a network aut   | hentication method:               |           |
|                        | deptials for this connection each |           |
| time I'm logged on     |                                   |           |
|                        |                                   |           |
|                        |                                   |           |
|                        |                                   |           |
| Advanced settings      |                                   |           |
|                        |                                   |           |
|                        |                                   |           |
|                        |                                   |           |
|                        | OK Can                            | cel       |

7. Deselect Validate server certificate and click Configure.

| Protected EAP Properties                                                             |   |
|--------------------------------------------------------------------------------------|---|
| When connecting:                                                                     |   |
| Trusted Root Certification Authorities:                                              |   |
| Baltimore CyberTrust Root                                                            |   |
| Class 3 Public Primary Certification Authority                                       |   |
| GlobalSign Root CA                                                                   |   |
| Microsoft Root Authority                                                             |   |
| Microsoft Root Certificate Authority                                                 |   |
| Microsoft Root Certificate Authority 2011                                            |   |
| Thawte Timestamping CA                                                               |   |
| ۰ III ۲                                                                              |   |
| Do not grompt user to authorize new servers or trusted<br>certification authorities. |   |
|                                                                                      | 1 |
| Secured password (EAP-MSCHAP v2)                                                     |   |
| V Enable Fast Reconnect                                                              | 4 |
| Enforce Network Access Protection                                                    |   |
| Disconnect if server does not present cryptobinding TLV                              |   |
| Enable Identity Privacy                                                              |   |
|                                                                                      |   |
| OK Cancel                                                                            |   |
|                                                                                      |   |
|                                                                                      |   |

8. Deselect Automatically use my Windows logon name and password (and domain if any) and click OK.

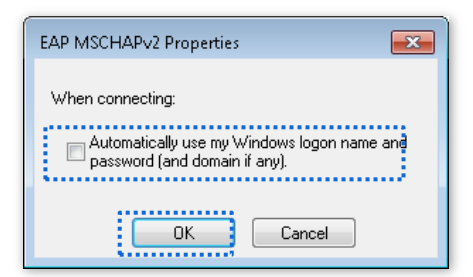

#### 9. Click Advanced settings.

| hot_spot Wireless Netw                  | ork Properties                    |
|-----------------------------------------|-----------------------------------|
| Connection Security                     |                                   |
|                                         |                                   |
| S <u>e</u> curity type:                 | WPA2-Enterprise -                 |
| Encryption type:                        | AES 👻                             |
|                                         |                                   |
|                                         |                                   |
| Choose a network aut                    | hentication method:               |
| Microsoft: Protected                    | EAP (PEAP) 🔻 Settings             |
| Remember my creative lime I'm logged on | dentials for this connection each |
| Advanced settings                       |                                   |
| L                                       | OK Cancel                         |

#### **10.** Select **User or computer authentication** and click **OK**.

| Advanced settings                                                              |
|--------------------------------------------------------------------------------|
| 802.1X settings 802.11 settings                                                |
| Specify authentication mode:                                                   |
| User or computer authentication 🔹 Save credentials                             |
| Delete credentials for all users                                               |
| Enable single sign on for this network                                         |
| Perform immediately before user logon                                          |
| Perform immediately after user logon                                           |
| Maximum delay (seconds): 10                                                    |
| Allow additional dialogs to be displayed during single<br>sign on              |
| This network uses separate virtual LANs for machine<br>and user authentication |
|                                                                                |
|                                                                                |
|                                                                                |
|                                                                                |
|                                                                                |
| OK Cancel                                                                      |

11. Click Close.

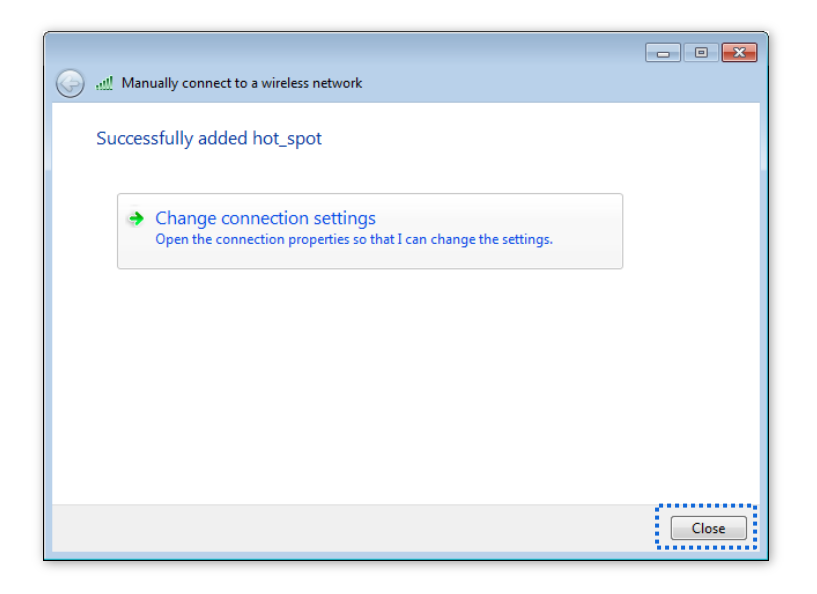

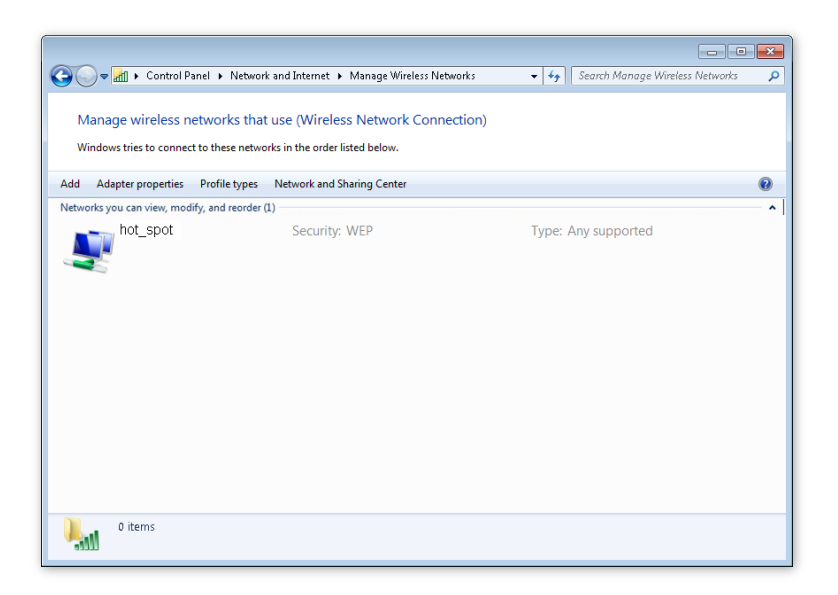

12. Click the network icon in the lower-right corner of the desktop and choose the wireless network of the AP, such as **hot\_spot** in this example.

| Currently connected to:<br>Network 4<br>Internet access | € <b>5</b> ▲         |
|---------------------------------------------------------|----------------------|
| Wireless Network Connection                             | ^                    |
| hot_spot                                                | JHze                 |
| Connect automatically                                   | Connect              |
|                                                         | Ŧ                    |
| Open Network and Shari                                  | ing Center           |
| en 🔺 🧓 😫 🏵 🎼                                            | 8:52 AM<br>2/21/2017 |

**13.** In the **Windows Security** dialog box that appears, enter the user name and password set on the RADIUS server and click **OK**.

| Windows Security                                        |
|---------------------------------------------------------|
| Network Authentication<br>Please enter user credentials |
|                                                         |
| OK Cancel                                               |

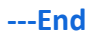

#### Verification

Wireless devices can connect to the wireless network named **hot\_spot**.

# 6.2 Radio Settings

To access the page, choose Wireless Setting > Radio Settings.

This page enables you to modify the basic radio parameters.

|                        | 5 CH- Dadia Cattinga                                                                                                    | Administrator: admin |
|------------------------|----------------------------------------------------------------------------------------------------|----------------------|
| 2.4 GHZ Radio Settings | 5 GHZ KAdio Settings                                                                                                    |                      |
| Enable Wireless        | ✓                                                                                                    | Save                 |
| Country/Region         | China                                                                                                    | Restore              |
| Network Mode           | 11b/g/n 🔻                                                                                                    |                      |
| Channel                | Auto 🔻                                                                                                    | Help                 |
| Channel Bandwidth      | 20 MHz 40 MHz 20/40 MHz                                                                                                    |                      |
| Extension Channel      | Auto 🔻                                                                                                    |                      |
| Lock Channel           | ✓                                                                                                    |                      |
| Transmit Power         | 15 dBm (Range: 8 to 15; Default: 15)                                                                                                    |                      |
| Lock Power             | ✓                                                                                                    |                      |
| Preamble               | Icong Preamble O Short Preamble                                                                                                    |                      |
| Short GI               | Enable      Disable     Disable |                      |
| Isolate SSID           | Enable                                                                                                    |                      |

#### Parameter description

| Parameter       | Description                                                                                                    |
|-----------------|----------------------------------------------------------------------------------------------------|
| Enable Wireless | It specifies whether to enable the wireless function of the AP.                                                                                                    |
| Country/Region  | It specifies the country or region where the AP is used. This parameter helps comply<br>with channel regulations of the country or region. The default value is <b>China</b> . This<br>parameter can be set if <b>Lock Channel</b> is not selected. |

| Parameter      | Description                                                                                                    |
|----------------|----------------------------------------------------------------------------------------------------|
|                | It specifies the wireless network mode of the AP. This parameter can be set if <b>Lock Channel</b> is not selected.                                                                                                    |
|                | Available options for 2.4 GHz are <b>11b</b> , <b>11g</b> , <b>11b/g</b> , and <b>11b/g/n</b> and available options for 5 GHz are <b>11a</b> , <b>11ac</b> , and <b>11a/n</b> .                                                                        |
|                | <ul> <li>11b: The AP works in 802.11b mode and only wireless devices compliant with<br/>802.11b can connect to the 2.4 GHz wireless networks of the AP.</li> </ul>                                                                                     |
|                | <ul> <li>- 11g: The AP works in 802.11g mode and only wireless devices compliant with<br/>802.11g can connect to the 2.4 GHz wireless networks of the AP.</li> </ul>                                                                                   |
| Network Mode   | <ul> <li>- 11b/g: The AP works in 802.11b/g mode and only wireless devices compliant<br/>with 802.11b or 802.11g can connect to the 2.4 GHz wireless networks of the AP.</li> </ul>                                                                    |
|                | <ul> <li>- 11b/g/n: The AP works in 802.11b/g/n mode. Wireless devices compliant with<br/>802.11b or 802.11g and wireless devices working at 2.4 GHz and compliant with<br/>802.11n can connect to the 2.4 GHz wireless networks of the AP.</li> </ul> |
|                | <ul> <li>- 11a: The AP works in 802.11a mode and only wireless devices compliant with<br/>802.11a can connect to the 5 GHz wireless networks of the AP.</li> </ul>                                                                                     |
|                | <ul> <li>- 11ac: The AP works in 802.11ac mode and only wireless devices compliant with<br/>802.11ac can connect to the 5 GHz wireless networks of the AP.</li> </ul>                                                                                  |
|                | <ul> <li>- 11a/n: The AP works in 802.11a/n mode and only wireless devices compliant<br/>with 802.11a or 802.11n can connect to the 5 GHz wireless networks of the AP.</li> </ul>                                                                      |
|                | It specifies the operating channel of the AP. This parameter can be set if <b>Lock Channel</b> is not selected.                                                                                                    |
| Channel        | <b>Auto</b> : It indicates that the AP automatically adjusts its operating channel according to the ambient environment.                                                                                                    |
|                | It specifies the wireless channel bandwidth of the AP. This parameter can be set if the AP works in 802.11 b/g/n, 802.11ac, 802.11a/n mode and <b>Lock Channel</b> is not selected.                                                                    |
| Channel        | - 20 MHz: It indicates that the AP can use only 20 MHz channel bandwidth.                                                                                                    |
| Bandwidth      | <ul> <li>40 MHz: It indicates that the AP can use only 40 MHz channel bandwidth.</li> </ul>                                                                                                    |
|                | <ul> <li>20/40 MHz: It indicates that the AP automatically adjusts its channel bandwidth<br/>to 20 MHz or 40 MHz according to the ambient environment.</li> </ul>                                                                                      |
|                | - <b>SUMHZ</b> : It indicates that the AP can use only SU MHZ channel bandwidth.                                                                                                    |
| Lock Channel   | It is used to lock the channel settings of the AP. If this parameter is selected, channel settings including <b>Country/Region</b> , <b>Network Mode</b> , <b>Channel</b> , <b>Channel Bandwidth</b> , and <b>Expansion Channel</b> cannot be changed. |
|                | It specifies the transmit power of the AP.                                                                                                    |
| Transmit Power | A greater transmit power of the AP offers broader network coverage. You can slightly reduce the transmit power to improve the wireless network performance and security.                                                                               |
| Lock Power     | It specifies whether the current transmit power settings of the AP can be changed. If it is selected, the settings cannot be changed.                                                                                                    |
|                | A preamble is a group of bits located at the beginning of a packet to enable a receiver of the packet to perform synchronization and prepare for receiving data.                                                                                       |
| Preamble       | By default, the <b>Long Preamble</b> option is selected for compatibility with old network adapters installed on wireless clients. To achieve better synchronization performance of networks, you can select the <b>Short Preamble</b> option.         |

| Parameter    | Description                                                                                                    |
|--------------|----------------------------------------------------------------------------------------------------|
| Short Gl     | Short Guard Interval.<br>There is a delay on the receiving side due to multipath and other factors during the wireless signal transmission in space. If the subsequent data block is transmitted too quickly, it will interfere with the previous data block, and the short guard interval can be used to circumvent this interference. Short GI helps to increase the wireless throughput by 10%. |
| Isolate SSID | It specifies whether to isolate the wireless clients connected to the AP with different SSIDs. Enable: It specifies that the wireless clients connected to the AP with different SSID cannot communicate with each other. This improves wireless network security.                                                                                                    |

# 6.3 Radio Optimization

To access the page, choose **Wireless Setting > Radio Optimization**.

This page enables you to modify the radio parameters to optimize performance.

## Note

You are recommended to retain the default settings if without the professional guidance.

| Hz Radio Optimizat       | ion 5 GHz Radio Optimiz                                | zation                                |         |
|--------------------------|--------------------------------------------------------|---------------------------------------|---------|
| Beacon Interval          | 100                                                    | ms (Range: 100 to 999; Default: 100)  | Save    |
| Fragment Threshold       | 2346                                                   | (Range: 256 to 2346; Default: 2346)   | Restore |
| RTS Threshold            | 2347                                                   | (Range: 1 to 2347; Default: 2347)     |         |
| DTIM Interval            | 1                                                      | (Range: 1 to 255; Default: 1)         | Help    |
| Minimum RSSI Threshold   | -90                                                    | dBm (Range: -90 to -60; Default: -90) |         |
| Air Interface Scheduling | Enable Isable                                          |                                       |         |
| APSD                     | 🔘 Enable 🛛 💿 Disable                                   |                                       |         |
| Client Timeout Interval  | 5 minutes                                              | Ŧ                                     |         |
| Mandatory Rate           | <b>ℤ</b> 1 <b>ℤ</b> 2 <b>ℤ</b> 5.5 □6 □9 <b>ℤ</b> 11 □ | 12 🗆 18 🔤 24 🔤 36 🔤 48 🔤 54 🔤 Ali     |         |
| Optional Rate            | ✔1 €2 €5.5 €6 €9 €11 €                                 | 12 ♥18 ♥24 ♥36 ♥48 ♥54   ♥All         |         |

#### **Parameter description**

| Parameter       | Description                                                                                                    |
|-----------------|----------------------------------------------------------------------------------------------------|
| Beacon Interval | Used to set the interval at which this device sends Beacon frames.<br>Beacon frames are sent at the interval to announce the existence of a wireless<br>network. Generally, a smaller interval allows wireless clients to connect to this<br>device sooner, while a larger interval allows the wireless network to transmit data<br>quicker. |
|                 | Threshold of a fragment.                                                                                                    |
| Fragmont        | Fragmenting is a process that divides a frame into several fragments, which are transmitted and acknowledged separately. If the size of a frame exceeds this threshold, the frame is fragmented.                                                                                                    |
| Threshold       | In case of a high error rate, you can reduce the threshold to enable this device to resend only the fragments that have not been sent successfully, so as to increase the frame throughput.                                                                                                    |
|                 | In an environment with little interference, you can increase the threshold to reduce the number of frames, so as to increase the frame throughput.                                                                                                    |
| RTS Threshold   | Frame length threshold for triggering the RTS/CTS mechanism. The unit is byte.<br>If a frame exceeds this threshold, the RTS/CTS mechanism is triggered to reduce<br>conflicts.                                                                                                    |

| Parameter                   | Description                                                                                                    |
|-----------------------------|----------------------------------------------------------------------------------------------------|
|                             | Set the RTS threshold based on the actual situation. An excessively small value increases the RTS frame transmission frequency and bandwidth requirement. A higher RTS frame transmission frequency enables a wireless network to recover from conflicts quicker. For a wireless network with high user density, you can reduce this threshold to reduce conflicts. |
|                             | only when frames exceed this threshold.                                                                                                    |
| DTIM Interval               | Countdown before this device transmits broadcast and multicast frames in its cache. The unit is Beacon interval.<br>For example, if <b>DTIM Interval</b> is set to <b>1</b> , this device transmits all cached frames at one Beacon interval.                                                                                                    |
| Minimum RSSI<br>Threshold   | Minimum strength of received signals acceptable to this device. If the strength of the signals transmitted by a wireless device is weaker than this threshold, the wireless device cannot connect to this device.                                                                                                    |
|                             | A proper value facilitates wireless devices to connect to the AP with stronger signal in case of multiple APs exist.                                                                                                    |
| Prioritize 5 GHz            | <b>Enable</b> : It specifies that dual band wireless devices prefer the 5 GHz WiFi network of the AP to connect.                                                                                                    |
| 5 GHz Threshold             | With this function enabled, if the strength of the signals transmitted by a wireless device is stronger than this threshold, the wireless device connects to the 5 GHz WiFi network. Otherwise, it connects to the 2.4 GHz WiFi network.                                                                                                    |
| Air Interface<br>Scheduling | Used to enable or disable the air interface scheduling function of the AP.<br>This enables the users experiencing high download rates to download more data,<br>so that this device can achieve higher system throughput and connect to a greater<br>number of clients.                                                                                             |
| APSD                        | APSD: Automatic Power Save Delivery. If it is enabled, the power consumption of this device is reduced after a specified period during which no traffic is transmitted or received. By default, it is disabled.                                                                                                    |
| Client Timeout<br>Interval  | Used to set the wireless client disconnection interval of this device. The device disconnects from a wireless client if no traffic is transmitted or received by the wireless client within the interval.                                                                                                    |
| Mandatory Rate              | It specifies rates that wireless clients must support in order to connect to the wireless networks of this device.                                                                                                    |
| Optional Rate               | It specifies the additional rates that the AP supports, which are optional to wireless clients.                                                                                                    |

#### Prioritize 5 GHz

Although the 2.4 GHz band is more widely used than the 5 GHz band in actual wireless networks application, channels and signals on 2.4 GHz suffer more serious congestion and interference since there are only 3 non-overlapped communication channels on this band. The 5 GHz band could provide more non-overlapped communication channels. The quantity could reach more than 20 in some countries.

With the evolvement of the wireless networks, wireless clients that support both the 2.4 GHz and 5 GHz are more popular. However, by default, such dual-band wireless clients choose the 2.4 GHz to connect, resulting in even worse congestion of the 2.4 GHz band and the waste of the 5 GHz band.

The prioritize 5 GHz function enables such dual-band wireless clients to connect the 5 GHz band on network initialization if the 5 GHz signal strength the AP received reaches or exceeds the 5 GHz threshold so as to improve the utilization of the 5 GHz band, reduce the load and interference on the 2.4 GHz band, thus bettering user experience.

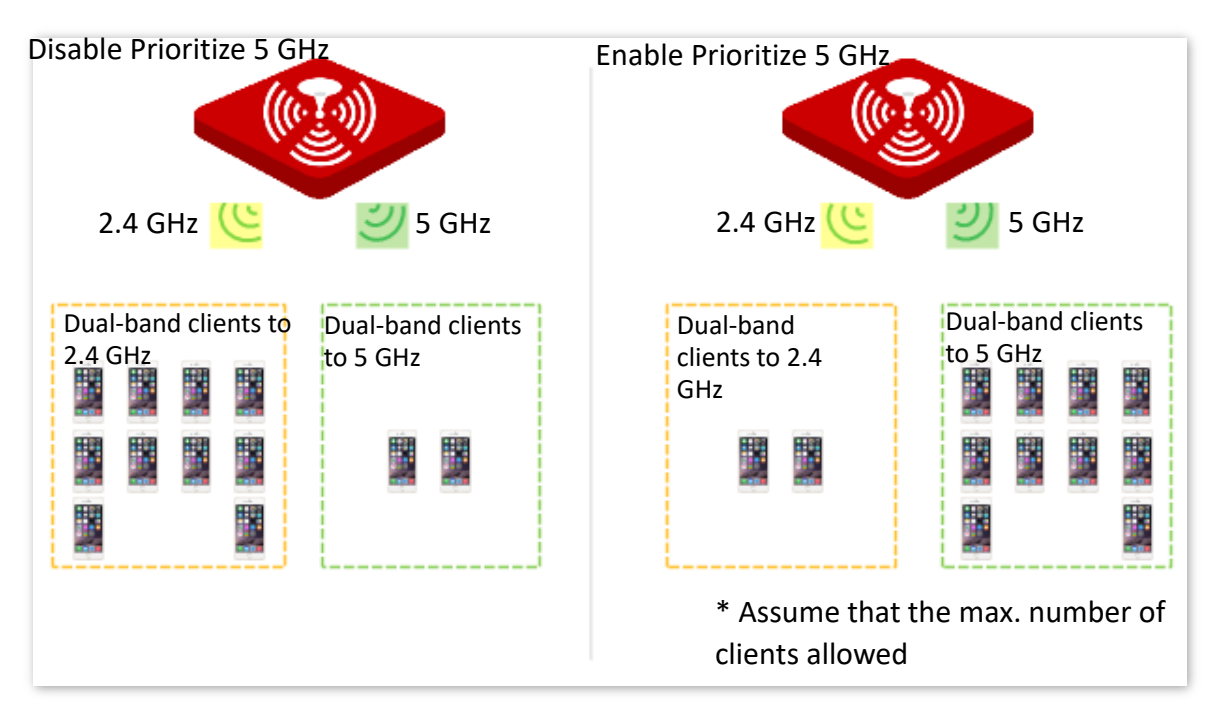

### Note

The prioritize 5 GHz function takes effect only on the condition that the wireless both of the 2.4 GHz and 5 GHz are enabled, and the two bands share the same SSID, security mode and password.

#### Air Interface Scheduling

In mixed wireless rates environment, the traditional FIFO (First-in First-out) allocates more air interface time to clients with low transmission capacity and low spectrum efficiency, reducing the system throughput of each AP then the system utilization.

The air interface scheduling function evenly allocates downlink transmission time to clients so that clients with high transmission rate could transmit more data, improving the throughput of each AP and number of clients allowed to be connected.

# 6.4 WMM Settings

802.11 networks offer wireless access services based on the Carrier Sense Multiple Access with Collision Avoidance (CSMA/CA) channel competition mechanism, which allows all wireless clients to fairly compete for channels. All the services implemented over wireless networks share the same channel competition parameters. Nevertheless, different services usually have different requirements for bandwidth, delay, and jitter. This requires wireless networks to offer accessibility based on the services implemented over the networks.

WMM is a wireless QoS protocol used to ensure that packets with high priorities are transmitted first. This ensures better voice and video service experience over wireless networks.

WMM involves the following terms:

- Enhanced Distributed Channel Access (EDCA): It is a channel competition mechanism to ensure that packets with higher priorities are assigned more bandwidth and transmitted earlier.
- Access Category (AC): The WMM mechanism divides WLAN traffic by priority in descending order into the AC-VO (voice stream), AC-VI (video stream), AC-BE (best effort), and AC-BK (background) access categories. The access categories use queues with different priorities to send packets. The WMM mechanism ensures that packets in queues with higher priorities have more opportunities to access channels.

According to the 802.11 protocol family, all devices listen on a channel before using the channel to send data. If the channel stays idle for or longer than a specified period, the devices wait a random backoff period within the contention window. The device whose backoff period expires first can use the channel. The 802.11 protocol family applies the same backoff period and contention window to all devices across a network to ensure that the devices have the same channel contention opportunity.

#### EDCA Parameters

WMM changes the contention mechanism of 802.11 networks by dividing packets into four ACs, among which the ACs with higher priorities have more opportunities to access channels. The ACs help achieve different service levels.

WMM assigns each AC a set of EDCA parameters for channel contention, including:

- Arbitration Inter Frame Spacing Number (AIFSN): Different from the fixed distributed inter-frame spacing (DIFS) specified in the 802.11 protocol family, AIFSN varies across ACs. A greater AIFSN indicates a longer backoff period. See AIFS in the following figure.
- Contention window minimum (CWmin) and contention window maximum (CWmax) specify the average backoff period. The period increases along with these two values. See the backoff slots in the following figure.
- Transmission Opportunity (TXOP): It specifies the maximum channel use duration after successful channel contention. The duration increases along with this value.

The value **0** indicates that a device can send only one packet through a channel after winning contention for the channel.

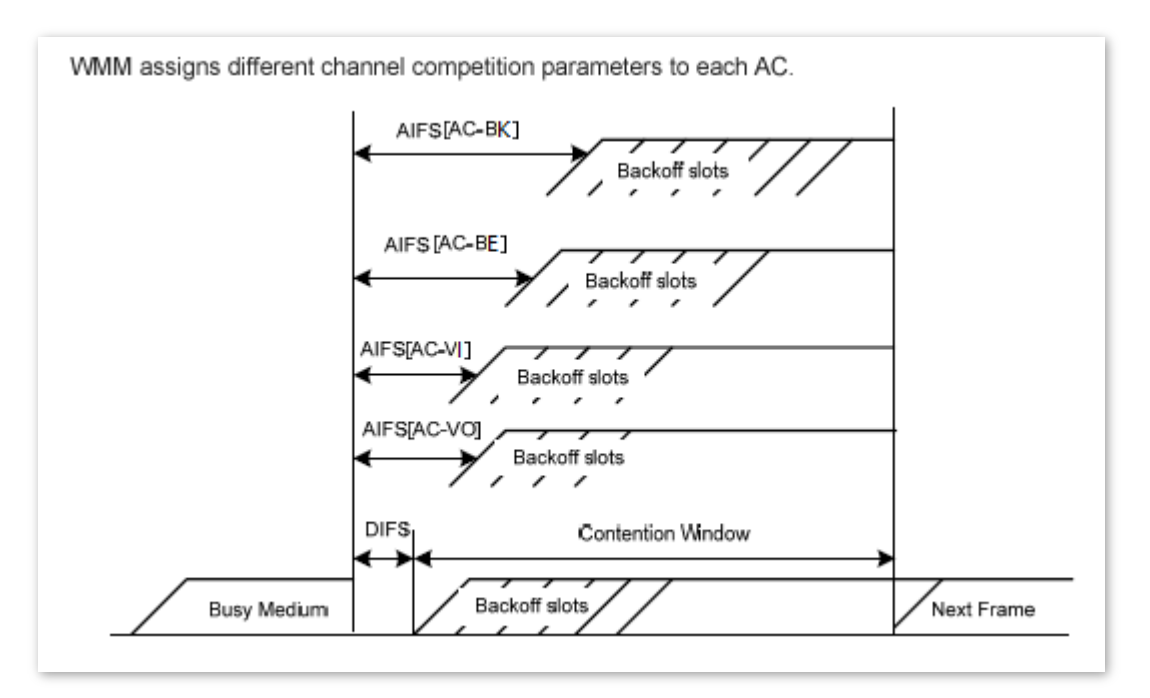

#### ACK Policies

WMM specifies the Normal ACK and No ACK policies.

- According to the No ACK policy, no ACK packet is used during wireless packet transmission to acknowledge packet reception. This policy is applicable to scenarios where interference is mild and can effectively improve transmission efficiency. In case of strong interference, lost packets will not be resent if this policy is adopted. This leads to a higher packet loss rate and reduces the overall performance.
- According to the Normal ACK policy, each time a receiver receives a packet, it sends back an ACK packet to acknowledge packet reception.

To access the page, choose Wireless Setting > WMM Settings.

This page enables you to configure related WMM parameters.

| GHz W | MM 5 GHz W       | MM                    |                           | Adr        | ministrator: a |
|-------|------------------|-----------------------|---------------------------|------------|----------------|
|       | WMM Settings     | Enable      Disable   |                           |            | Save           |
| O     | ptimization Mode | Optimized for scenari | o with 1 - 10 users       |            | Restore        |
|       |                  | Optimized for scenari | o with more than 10 users |            |                |
|       |                  | Custom                |                           |            | Help           |
|       | No ACK           |                       |                           |            |                |
| EDO   | CA AP Parameters |                       |                           |            |                |
|       | CWmin            | CWmax                 | AIFSN                     | TXOP Limit | ]              |
| C_BE  | 7                | 127                   | 1                         | 4096       | -              |
| AC_BK | 15               | 1023                  | 7                         | 0          | 1              |
| AC_VI | 7                | 15                    | 1                         | 3008       |                |
| C_VO  | 3                | 7                     | 1                         | 1504       |                |
| EDC/  | A STA Parameters | - ·                   | ·                         |            | -              |
|       | CWmin            | CWmax                 | AIFSN                     | TXOP Limit | ]              |
| AC_BE | 31               | 255                   | 1                         | 3008       | 1              |
| AC_BK | 15               | 1023                  | 7                         | 0          | 1              |
| AC_VI | 7                | 15                    | 2                         | 3008       | 1              |
| C_VO  | 3                | 7                     | 2                         | 1504       | 1              |

#### Parameter description

| Parameter         | Description                                                                                                    |
|-------------------|----------------------------------------------------------------------------------------------------|
| WMM Settings      | <ul> <li>Enable: It specifies that the WMM function is enabled.</li> <li>Disable: It specifies that the WMM function is disabled.</li> </ul>                                                                                                    |
| Optimization Mode | <ul> <li>It specifies the WMM optimization modes supported by the AP:</li> <li>Optimized For scenario with 1 - 10 users: If 10 or less clients are connected to the AP, you are recommended to select this mode to obtain higher client throughput.</li> <li>Optimized For scenario with more than 10 users: If more than 10 clients are connected to the AP, you are recommended to select this mode to ensure client connectivity.</li> <li>Custom: This mode enables you to set the WMM EDCA parameters for manual optimization.</li> </ul> |
| No ACK            | If the check box is selected, the No ACK policy is adopted.<br>If the check box is deselected, the Normal ACK policy is adopted.                                                                                                    |
| EDCA Parameters   | For details, refer to section 6.4 WMM Settings.                                                                                                    |

# 6.5 Access Control

### 6.5.1 Overview

The access control function enables you to allow or disallow the wireless devices to access the wireless network of the AP based on their MAC addresses.

The AP supports the following 2 filter modes:

- **Allow**: It indicates that only the wireless devices with the specified MAC addresses can access the wireless networks of the AP.
- **Disallow**: It indicates that only the wireless devices with the specified MAC addresses cannot access the wireless networks of the AP.

Access Control is disabled by default. The following figure displays the page when Access Control is enabled (**Allow** is taken as an example).

| 2.4 GHz A               | ccess Contro                            | 5 GHz        | Access Control          |                      |                   | Administrator: admin |
|-------------------------|-----------------------------------------|--------------|-------------------------|----------------------|-------------------|----------------------|
| You can s<br>wireless n | pecify MAC addr<br>etwork of this de    | ess filter r | ules to allow or disall | ow specified clients | to connect to the | Save                 |
|                         | SSID IP-COM_948D70 Vireless client list |              |                         | Restore              |                   |                      |
| MAC Addr                | ess Filter Mode                         | Allow        |                         | •                    |                   | Help                 |
| ID                      | ID MAC Address IP Address C             |              | Connection<br>Duration  | Add to List          |                   |                      |
|                         |                                         |              | No client conne         | cted.                |                   |                      |
|                         | MAC Address Operation                   |              |                         |                      |                   |                      |
| ,                       |                                         |              | ]                       |                      | Add               |                      |
| 1                       | 1 12:22:22:22:22                        |              |                         | 🗹 Enable             | Delete            |                      |
|                         |                                         |              | /                       |                      |                   | ;                    |
|                         | Wireles                                 | s acces      | s control list          |                      |                   |                      |

#### **Parameter description**

| Parameter       | Description                                                                                                    |
|-----------------|----------------------------------------------------------------------------------------------------|
| SSID            | It specifies the wireless network to which the rule applies.                                                                                                    |
| MAC Filter Mode | <ul> <li>It specifies the filter mode of the rule.</li> <li>Disable: It indicates that the access control function is disabled.</li> <li>Allow: It indicates that only the wireless clients on the wireless access control list can connect to the AP with the selected SSID.</li> <li>Disallow: It indicates that only the wireless clients on the wireless access control list cannot connect to the AP with the selected SSID.</li> </ul> |

## 6.5.2 Configure Access Control

- 1. Choose Wireless Setting > Access Control.
- 2. Select a wireless network radio band on which access control must be implemented.
- 3. From the **SSID** drop-down list box, select an SSID of the wireless network to which the rule applies.
- 4. Select a filter mode from the MAC Address Filter Mode drop-down list.
- 5. Enter the MAC addresses of the wireless devices to which the rule applies.
- 6. Click Add.

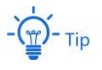

If you want to control the devices in the wireless client list, directly click the **Add** button corresponding to the device.

7. Click Save.

----End

### 6.5.3 Example of Configuring Access Control

#### **Networking requirement**

A wireless network whose SSID is **VIP** under the 5 GHz radio band has been set up in a company. Only a few members are allowed to connect to the wireless network.

The Access Control function of the AP is recommended. The members have three wireless devices whose MAC addresses are **C8:3A:35:00:00:01**, **C8:3A:35:00:00:02**, and **C8:3A:35:00:00:03**.

#### **Configuration procedure**

- 1. Choose Wireless Setting > Access Control > 5 GHz Access Control.
- 2. Select VIP from the SSID drop-down list.
- 3. Select Allow from the MAC Filter Mode drop-down list.
- 4. Enter C8:3A:35:00:00:01 in the MAC Address text box and click Add.
- 5. Repeat step 4 to add C8:3A:35:00:00:02 and C8:3A:35:00:00:03 as well.
- 6. Click Save.

----End

The following figure shows the configuration.

|                         |                                      |                         |                        |                        |                   | Administrator: ad |
|-------------------------|--------------------------------------|-------------------------|------------------------|------------------------|-------------------|-------------------|
| GHz A                   | ccess Contro                         | I <u>5 GHz</u>          | Access Control         |                        |                   |                   |
| (ou can s<br>vireless n | pecify MAC addr<br>etwork of this de | ress filter r<br>evice. | ules to allow or disal | low specified clients  | to connect to the | Save              |
|                         | SSID                                 | VIP                     |                        | •                      |                   | Restore           |
| MAC Addr                | ress Filter Mode                     | Allow                   |                        | T                      |                   |                   |
| ID                      | MAC Add                              | Address IP Address      |                        | Connection<br>Duration | Add to List       | Негр              |
|                         |                                      |                         | No client conne        | ected.                 |                   |                   |
|                         |                                      | MAC                     | Address                |                        | Operation         |                   |
|                         |                                      |                         |                        |                        | Add               |                   |
| 1                       |                                      | C8:3A:35:00:00:01       |                        | 🗹 Enable               | Delete            |                   |
| 2                       |                                      | C8:3A:35:00:00:02       |                        | 🗹 Enable               | Delete            |                   |
| 3                       | C8:3A:35:00:00:03                    |                         | Enable                 | Delete                 |                   |                   |

### Verification

Only the specified wireless devices can connect to the **VIP** wireless network.

# 6.6 Advanced Settings

To access the page, choose Wireless Setting > Advanced Settings.

This page enables you to set the Identify Client Type and Broadcast Packet Filter of the AP.

#### Identify Client Type

It specifies whether to identify operating system types of wireless clients connected to this device. Terminal types that the AP can identify include: Android, iOS, WPhone, Windows, Mac OS.

#### Broadcast Packet Filter

By default, this device forwards lots of invalid broadcast packets from wired networks, which may affect business data transfer. The broadcast packet filter function allows you to filter broadcast packets by types so that invalid packets are not forwarded. This reduces air interface resources usage and ensures more bandwidth for business data transfer.

| Advanced Settings       |          |           | Administrator: admin |
|-------------------------|----------|-----------|----------------------|
| Identify Client Type    | 🔘 Enable | 🖲 Disable | Save                 |
| Broadcast Packet Filter | Enable   | Disable   | Restore              |
|                         |          |           | Help                 |
|                         |          |           |                      |

| Parameter                  | Description                                                                                                    |
|----------------------------|----------------------------------------------------------------------------------------------------|
| Identify Client Type       | <b>Enable</b> : It specifies whether to enable the function. The operating system type of wireless devices connected to the AP's WiFi network can be viewed by choosing <b>Status &gt; Wireless Clients</b> . |
| Broadcast Packet<br>Filter | <b>Enable</b> : It specifies whether to enable the function. With the function enabled, the AP can reduce air interface resources usage and ensure the bandwidth for business data transfer.                  |
|                            | Select a mode after you enable the broadcast packet filter function.                                                                                                    |
| Filter Mode                | <ul> <li>Accept only DHCP and ARP packets: Filter out all broadcast or multicast data<br/>except DHCP and ARP packets.</li> </ul>                                                                             |
|                            | <ul> <li>Accept only ARP packets: Filter out all broadcast or multicast data except<br/>ARP packets.</li> </ul>                                                                                               |

#### **Parameter description**

# 6.7 QVLAN Settings

### 6.7.1 Overview

The AP supports 802.1Q VLANs and is applicable in a network environment where 802.1Q VLANs have been defined. By default, the QVLAN function is disabled.

If the QVLAN function is enabled, tagged data received by a port of the AP is forwarded to the other ports of the VLAN corresponding to the VID in the data, whereas untagged data received by a port of the AP is forwarded to the other ports of the VLAN corresponding to the PVID of the port that receives the data.

The following table describes how ports of different link types process transmitted and received data.

| Dort   | Method to Process Received                                                                 | Method to Process                                                                                                    |                                                                                                    |
|--------|--------------------------------------------------------------------------------------------|----------------------------------------------------------------------------------------------------|----------------------------------------------------------------------------------------------------|
| POIL   | Tagged Data                                                                                | Untagged Data                                                                                                    | Transmitted Data                                                                                                    |
| Access |                                                                                            | Forward the data to the<br>other ports of the VLAN<br>corresponding to the<br>PVID of the port that<br>receives the data | Transmit data after<br>removing tags from the<br>data.                                                                                                    |
| Trunk  | Forward the data to other<br>ports of the VLAN<br>corresponding to the VID<br>in the data. |                                                                                                    | If the VID and PVID of a port<br>are the same, transmit data<br>after removing tags from<br>the data.<br>If the VID and PVID of a port<br>are different, transmit data<br>without removing tags from<br>the data. |

To access the page, choose Wireless Setting > QVLAN Settings.

This page enables you to set VLAN IDs of all wireless networks.

| N                |                  | Administrato |
|------------------|------------------|--------------|
| Enable           |                  | Sav          |
| PVID             | 1                |              |
| Management VLAN  | 1                | Resto        |
| Trunk Port       | LAN0 LAN1        | Hel          |
| LAN Port         | VLAN ID (1~4094) |              |
| LAN0             | 1                |              |
| LAN1             | 1                |              |
| 2.4 GHz SSID     | VLAN ID (1~4094) |              |
| IP-COM_948D70    | 1000             |              |
| 5GHz SSID        | VLAN ID (1~4094) |              |
| IP-COM 948D78 5G | 1000             |              |

#### Parameter description

| Parameter       | Description                                                                                                    |
|-----------------|----------------------------------------------------------------------------------------------------|
| Enable          | It specifies whether to enable the QVLAN function of the AP. By default, it is disabled.                                                                                                    |
| PVID            | It specifies the ID of the default native VLAN of the trunk port of the AP. After the QVLAN function is enabled, the LAN port is the trunk port. Traffic of all VLANs can pass through a trunk port. Its default value is <b>1</b> .                                   |
| Management VLAN | It specifies the ID of the AP management VLAN. The default value is <b>1</b> .<br>After changing the management VLAN, you can manage the AP only after<br>connecting your computer or AP controller to the new management VLAN.                                        |
| Trunk Port      | It specifies the LAN port used as a trunk port of the AP. The default value is LANO.<br>Traffic of all VLANs can pass through a trunk port.                                                                                                    |
| LAN Port        | It specifies the LAN ports of the AP, including LANO and LAN1.<br>LANO indicates the LAN port at the rear of the AP (PoE power supply, data<br>transmission multiplexing port), whereas LAN1 indicates the LAN port (data<br>transmission port) at the front of the AP |
| 2.4 GHz SSID    | It specifies the currently enabled SSIDs of the AP at 2.4 GHz band.                                                                                                    |
| 5 GHz SSID      | It specifies the currently enabled SSIDs of the AP at 5 GHz band.                                                                                                    |
| Parameter | Description                                                                                                    |
|-----------|----------------------------------------------------------------------------------------------------|
| VLAN ID   | It specifies VLAN IDs corresponding to SSIDs. The default value is <b>1000</b> . After the QVLAN function is enabled, the wireless ports corresponding to SSIDs functions as access ports. The PVID and VLAN ID of an access port are the same. |

# **6.7.2** Configure the QVLAN Function

- 1. Choose Wireless Setting > QVLAN Settings.
- 2. Select the **Enable** check box.
- 3. Change the parameters as required. Generally, you only need to change the Enable, LAN Port, 2.4 GHz SSID VLAN ID and 5 GHz SSID VLAN ID settings.
- 4. Click Save.

| AN               |                  | Administrator: ad |
|------------------|------------------|-------------------|
| Enable           | V                | Save              |
| PVID             | 1                |                   |
| Management VLAN  | 1                | Restore           |
| Trunk Port       | 🖉 LANO 🔲 LAN1    | Help              |
| LAN Port         | VLAN ID (1~4094) | Пер               |
| LAN0             | 1                |                   |
| LAN1             | 1                |                   |
| 2.4 GHz SSID     | VLAN ID (1~4094) |                   |
| IP-COM_948D70    | 1000             |                   |
| 5GHz SSID        | VLAN ID (1~4094) |                   |
| IP-COM_948D78_5G | 1000             |                   |

----End

# 6.7.3 Example of Configuring QVLAN Settings

## **Networking requirement**

A hotel has the following wireless network coverage requirements:

- Guests are connected to VLAN 2 and can access only the internet. Staffs are connected to VLAN 3 and can access only the LAN.
- Managers are connected to VLAN4 and can access both the LAN and the internet.

#### **Networking assumption**

- Set the SSID to internet for guests, oa for staffs, and VIP for managers for 2.4 GHz network.
- The wireless networks with the aforementioned SSIDs are enabled and set on the AP.

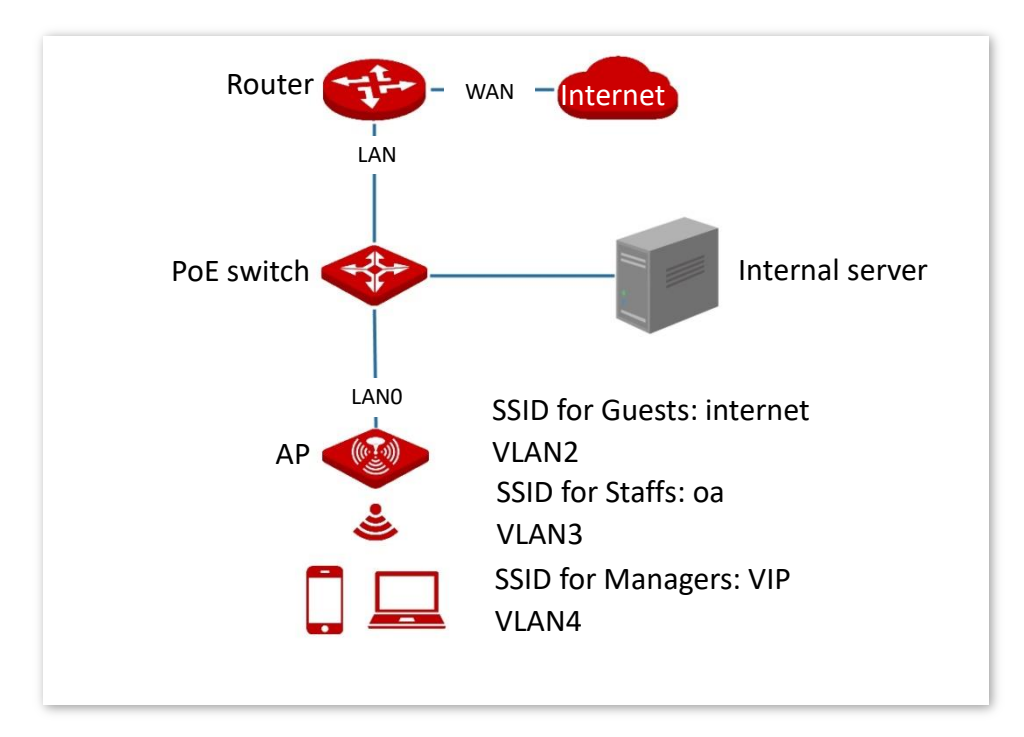

## **Configuration procedure**

#### Configure the AP

- 1. Log in to the web UI of the AP and choose **Wireless Setting** > **QVLAN Settings**.
- 2. Select the Enable check box.
- 3. Modify the VLAN ID of the SSIDs at 2.4 GHz band. Set the VLAN of internet to **2**, oa to **3**, and VIP to **4** respectively.
- 4. Click Save.

| AN               |                  | Administrator: ad |
|------------------|------------------|-------------------|
| Enable           | ø                | Save              |
| PVID             | 1                |                   |
| Management VLAN  | 1                | Restore           |
| Trunk Port       | LAN0 LAN1        | Help              |
| LAN Port         | VLAN ID (1~4094) |                   |
| LAN0             | 1                |                   |
| LAN1             | 1                |                   |
| 2.4 GHz SSID     | VLAN ID (1~4094) |                   |
| internet         | 2                |                   |
| oa               | 3                |                   |
| VIP              | 4                |                   |
| 5GHz SSID        | VLAN ID (1~4094) |                   |
| IP-COM 948D78 5G | 1000             |                   |

#### 5. Click **OK** after confirming the prompted message.

Wait for the automatic reboot of the AP.

#### Configure the switch

Create IEEE 802.1Q VLANs described in the following table on the switch.

| Port Connected To | Accessible VLAN ID | Port Type | PVID |
|-------------------|--------------------|-----------|------|
| AP                | 1,2,3,4            | Trunk     | 1    |
| LAN server        | 3,4                | Trunk     | 1    |
| Router            | 2,4                | Trunk     | 1    |

Retain the default settings of other ports. For details, refer to the user guide for the switch.

#### Configure the router and internal server

To ensure a normal internet access for wireless clients connected to the AP, the router and internal server must support the QVLAN function and need to be configured. See the following table.

#### Router:

| Port Connected To | Accessible VLAN ID | Port Type | PVID |
|-------------------|--------------------|-----------|------|
| Switch            | 2,4                | Trunk     | 1    |

Internal server:

| Port Connected To | Accessible VLAN ID | Port Type | PVID |
|-------------------|--------------------|-----------|------|
| Switch            | 3,4                | Trunk     | 1    |

For details, refer to the user guides for the corresponding devices.

----End

## Verification

Wireless clients connected to the **internet** wireless network can only access the internet, wireless clients connected to the **oa** wireless network can only access the LAN. Wireless clients connected to the **VIP** wireless network can access both the internet and LAN.

# 7 SNMP

# 7.1 Overview

The Simple Network Management Protocol (SNMP) is the most widely used network management protocol in TCP/IP networks. SNMP enables you to remotely manage all your network devices compliant with this protocol, such as monitoring the network status, changing network device settings, and receive network event alarms.

SNMP allows automatic management of devices from various vendors regardless of physical differences among the devices.

#### **SNMP Management Framework**

The SNMP management framework consists of SNMP manager, SNMP agent, and Management Information Base (MIB).

- SNMP manager: It is a system that controls and monitors network nodes using the SNMP protocol. The SNMP manager most widely used in network environments is Network Management System (NMS). An NMS can be a dedicated network management server, or an application that implements management functions in a network device.
- SNMP agent: It is a software module in a managed device. The module is used to manage data about the device and report the management data to an SNMP manager.
- MIB: It is a collection of managed objects. It defines a series of attributes of managed objects, including names, access permissions, and data types of objects.
   Each SNMP agent has its MIB. An SNMP manager can read and/or write objects in the MIB based on the permissions assigned to the SNMP manager.

An SNMP manager manages SNMP agents in an SNMP network. The SNMP manager exchanges management information with the SNMP agents using the SNMP protocol.

## **Basic SNMP Operations**

The AP allows the following basic SNMP operations:

 Get: An SNMP manager performs this operation to query the SNMP agent of the AP for values of one or more objects.  Set: An SNMP manager performs this operation to set values of one or more objects in the MIB of the SNMP agent of the AP.

## **SNMP** Protocol Version

The AP is compatible with SNMP V1 and SNMP V2C and adopts the community authentication mechanism. Community name is used to define the relationship between an SNMP agent and an SNMP manager. If the community name contained in an SNMP packet is rejected by a device, the packet is discarded. A community name functions as a password to control SNMP agent access attempts of SNMP managers.

SNMP V2C is compatible with SNMP V1 and provides more functions than SNMP V1. Compared with SNMP V1, SNMP V2C supports more operations (GetBulk and InformRequest) and data types (such as Counter64), and provides more error codes for better distinguishing errors.

## **MIB Introduction**

An MIB adopts a tree structure. The nodes of the tree indicate managed objects. A path consisting of digits and starting from the root can be used to uniquely identify a node. This path is calling an object identifier (OID). The following figure shows the structure of an MIB. In the figure, the OID of A is 1.3.6.1.2.1.1, whereas the OID of B is 1.3.6.1.2.1.2.

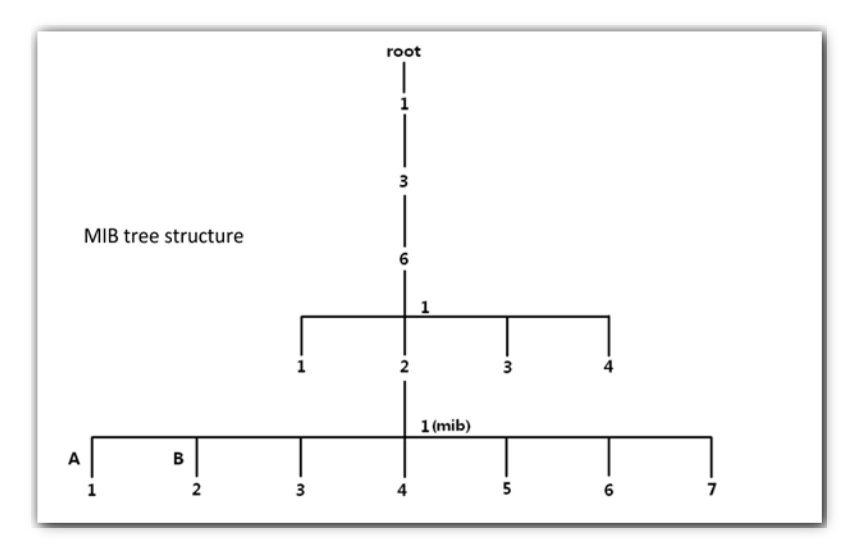

# **Configure the SNMP Function**

- 1. Choose SNMP and set SNMP Agent to Enable.
- 2. Set related SNMP parameters.
- 3. Click Save.

| MP                         |                                                | Administrator: admin |
|----------------------------|------------------------------------------------|----------------------|
| ou can configure SNMP sett | ings here. SNMP v1 and SNMP V2C are supported. | Save                 |
| SNMP Agent                 | 💽 Enable 🛛 Disable                             |                      |
| Administrator              | Administrator                                  | Restore              |
| Device Name                | W36APV1.0                                      | Help                 |
| Location                   | ShenZhen                                       |                      |
| Read Community             | public                                         |                      |
| Read/Write Community       | private                                        |                      |

#### ----End

#### Parameter description

| Parameter      | Description                                                                                                    |
|----------------|----------------------------------------------------------------------------------------------------|
|                | It specifies whether to enable the SNMP agent function of the AP. By default, it is disabled.                                                                                                    |
| SNMP Agent     | An SNMP manager and the SNMP agent can communicate with each other only if their SNMP versions are the same. Currently, the SNMP agent function of the AP supports SNMP V1 and SNMP V2C.                                                         |
| Administrator  | It specifies the name of the administrator of the AP. The default name is <b>Administrator</b> . You can change the name as required.                                                                                                    |
| Device Name    | It specifies the device name of the AP. The default device name is the model of the AP.                                                                                                    |
|                | It is recommended that you change the AP name so that you can easily identify the AP when managing the AP using SNMP.                                                                                                    |
| Location       | It specifies the location where the AP is used. The default location is <b>ShenZhen</b> .<br>You can change the location as required.                                                                                                    |
| Read Community | It specifies the read password shared between SNMP managers and this SNMP agent. The default password is <b>public</b> .<br>The SNMP agent function of the AP allows an SNMP manager to use the password to read variables in the MIB of the AP. |

| Parameter  | Description                                                                                                    |
|------------|----------------------------------------------------------------------------------------------------|
| Read/Write | It specifies the read/write password shared between SNMP managers and this SNMP agent. The default password is <b>private</b> . |
| Community  | The SNMP agent function of the AP allows an SNMP manager to use the password to read/write variables in the MIB of the AP.      |

# 7.2 Example of Configuring the SNMP Function

#### **Networking requirement**

- The AP connects to an NMS over an LAN. This IP address of the AP is **192.168.0.254/24** and the IP address of the NMS is **192.168.0.212/24**.
- The NMS use SNMP V1 or SNMP V2C to monitor and manage the AP.

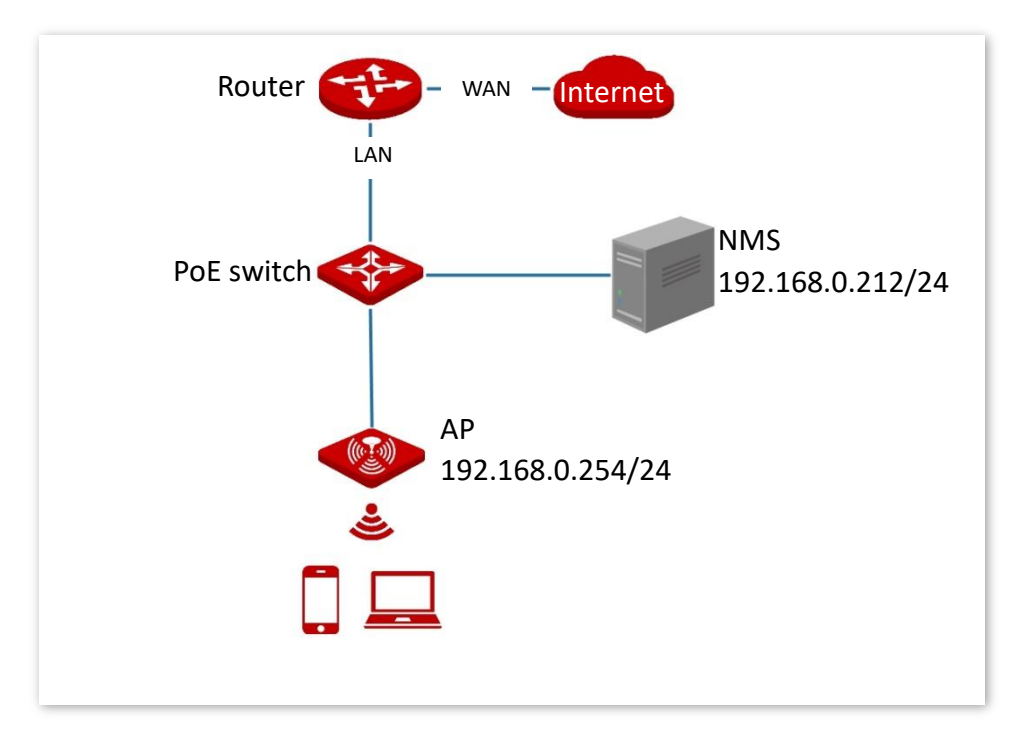

#### **Configuration procedure**

#### Configure the AP

Assume that the administrator name is **Tom**, read community is **Tom**, and read/write community is **Tom123**.

- 1. Log in to the web UI of the AP and choose **SNMP**.
- 2. Set SNMP Agent to Enable.
- 3. Set the SNMP parameters, Administrator, Device Name, Location, Read Community and Read/Write Community.

#### 4. Click Save.

| IMP                        |                                                 | Administrator: admir |
|----------------------------|-------------------------------------------------|----------------------|
| /ou can configure SNMP set | tings here. SNMP v1 and SNMP V2C are supported. | Save                 |
| SNMP Agent                 | 🖲 Enable 🛛 Disable                              |                      |
| Administrator              | Tom                                             | Restore              |
| Device Name                | W36APV1.0                                       | Help                 |
| Location                   | ShenZhen                                        |                      |
| Read Community             | Tom                                             |                      |
| Read/Write Community       | Tom123                                          |                      |

#### Configure the NMS

On an NMS that uses SNMP V1 or SNMP V2C, set the read community to **Tom** and read/write community to **Tom 123**. For details about how to configure the NMS, refer to the configuration guide for the NMS.

----End

#### Verification

After the configuration, the NMS can connect to the SNMP agent of the AP and query and set some parameters on the SNMP agent through the MIB.

# 8 Deployment Mode

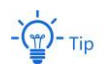

- APs of this series can all be managed by IP-COM ACs (including IP-COM routers with AC functionality).
- Some APs of this series do not have a deployment mode page, which indicates that they support only the local deployment mode. The actual web UI shall prevail.
- Screenshots of W33AP are used for illustration in this part.

If a large number of APs are to be deployed in a network, it is recommended that you integrate an IP-COM AC in order to achieve a unified AP management.

Unified AP management includes local deployment and cloud deployment.

#### Local deployment

If the network is concentrated and involves a large number of APs, it is recommended that you adopt the local deployment mode to enable unified management by AC through the AC mode. See the following figure.

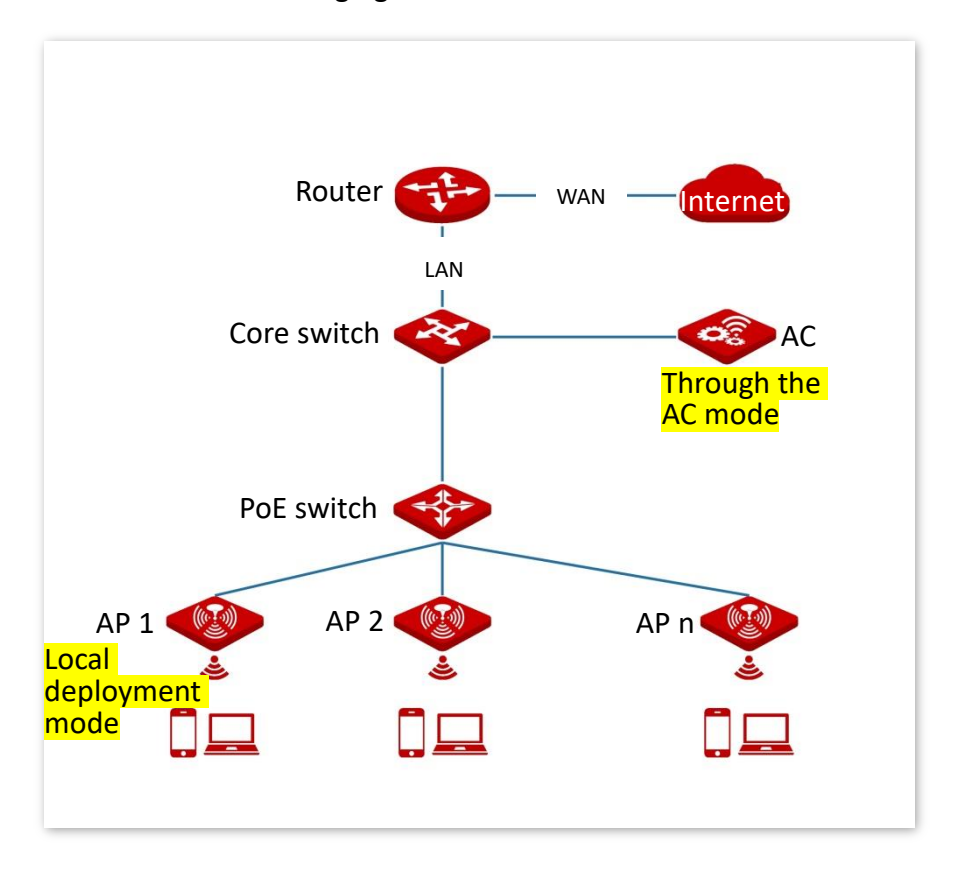

#### Cloud deployment

If the wireless network is dispersed and involves a large number of APs in total but these APs are scattered in small numbers, it is recommended that you adopt the cloud deployment mode in which ACs on the internet manage the scattered cloud APs in a unified manner through the cloud AC mode. See the following figure.

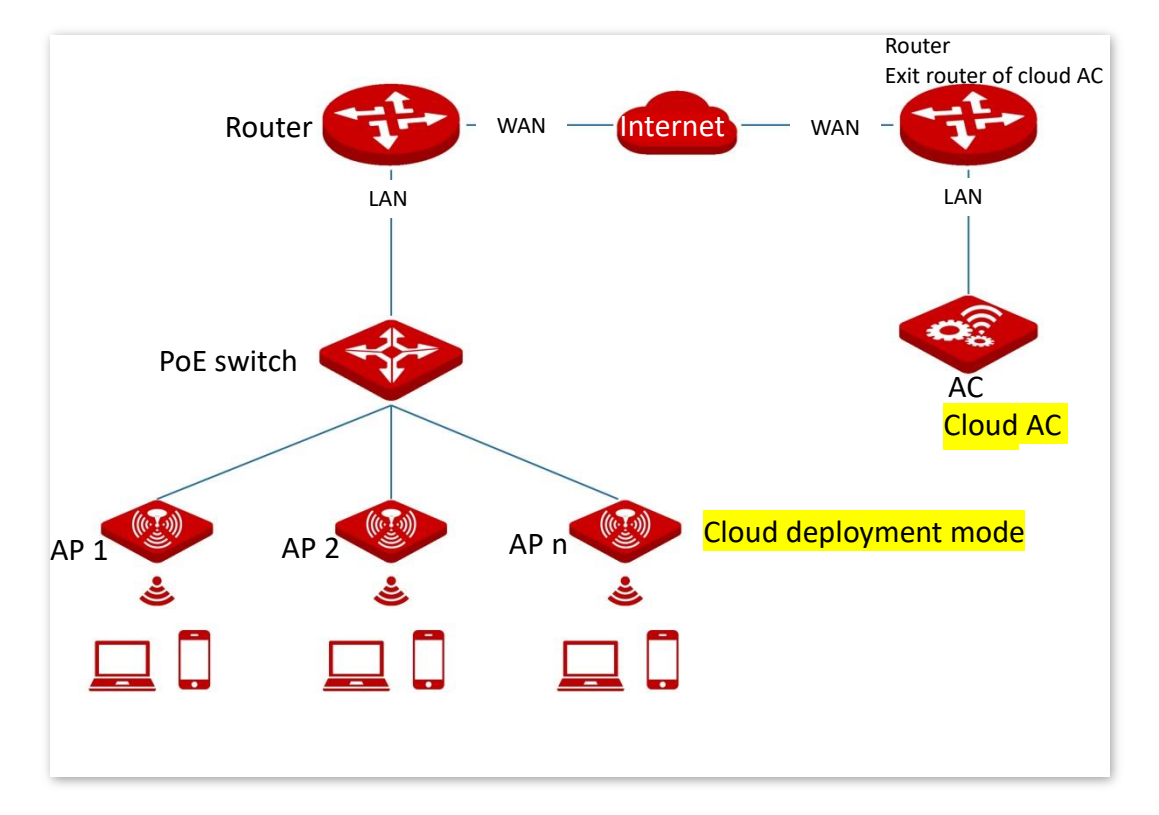

To access the page, choose **Deployment Mode**.

| This page chaptes you to change the deployment mode of Ar | This page enab | les you to cha | nge the deployn | nent mode of AP. |
|-----------------------------------------------------------|----------------|----------------|-----------------|------------------|
|-----------------------------------------------------------|----------------|----------------|-----------------|------------------|

| yment Mode               |                 |                        |
|--------------------------|-----------------|------------------------|
| Deployment Mode          | Local     Cloud |                        |
| Device Name              | W33APV1.0       | ]                      |
| Cloud AC Address         |                 | ]                      |
| Cloud AC Management Port |                 | (Range: 1024 to 65535) |
| Cloud AC Upgrade Port    |                 | (Range: 1024 to 65535) |
| Save                     | Cancel          |                        |

#### Parameter description

| Parameter                   | Description                                                                                                    |
|-----------------------------|----------------------------------------------------------------------------------------------------|
| Deployment Mode             | <ul> <li>It specifies the deployment mode of AP. Local is selected by default.</li> <li>Local: AP can be managed only by AC on the LAN.</li> <li>Cloud: AP can be managed only by the remote AC with the specified IP address on the internet or in other networks.</li> </ul> |
| Device Name                 | It specifies the name of the AP.<br>When multiple APs with the same model exist in the network, different device<br>names can help you differentiate them.                                                                                                    |
| Cloud AC<br>Management Port | It specifies the available port of the exit router of the remote AC, which is used to manage the AP.                                                                                                    |
| Cloud AC Upgrade<br>Port    | It specifies the available port of the exit router of the remote AC, which is used to upgrade the AP.                                                                                                    |
| Cloud AC Address            | It specifies the WAN IP address (must be a pubic IP address) of the exit router of the remote AC or the domain name bound by the IP address.                                                                                                    |

# 9 Tools

# 9.1 Firmware Upgrade

This function upgrades the firmware of the AP for more functions and higher stability.

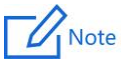

- To ensure a correct upgrade and avoid damage, make sure the new firmware is applicable to the AP.
- Keep a proper power supply to the AP during the upgrade.

#### **Configuration procedure:**

- Download the package of a later firmware version for the AP from www.ip-com.com.cn to your local computer, and decompress the package. Generally, the package is in the format of .bin.
- 2. Log in to the web UI of the AP and choose Tools > Firmware Upgrade.
- 3. Click Choose File and select the file for upgrading the firmware.

# - 🧊 - тір

File uploading button of different web browsers may differ. The actual web browser shall prevail. IE Explorer is taken as an example here.

4. Click Upgrade.

| Firmware Upgrade                                                                                                    | Administrator: admin |
|----------------------------------------------------------------------------------------------------|----------------------|
| You can upgrade the firmware of this device for more functions or more stable performance. Select a Firmware File: Browse Upgrade                                                                                                    |                      |
| Current Firmware Version: V1.0.0.2(4902); Release Date: 2019-10-14<br>Note: Do not power off this device when upgrade is in process. Otherwise, it may be damaged. V<br>upgrade is complete, the device restarts automatically. The upgrade takes about 90 seconds. Plea<br>wait. | Vhen<br>ase          |

5. Click OK.

----End

Wait until the progress bar is complete. Log in to the web UI of the AP again. Choose **Status** > **System Status** and check whether the upgrade is successful based on **Firmware Version**.

| Upgrading Please do not power off the device. <b>9</b> % |
|----------------------------------------------------------|
|                                                          |
| Rebooting Please wait.                                   |

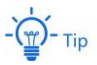

After the firmware is upgraded, you are recommended to restore the factory settings of the AP and configure the AP again, so as to ensure stability of the AP and proper operation of new functions.

# 9.2 Date & Time

This module enables you to set the system time and login timeout interval of the AP.

# 9.2.1 System Time

Ensure that the system time of the AP is correct, so that time-based functions can take effect properly.

Log in to the web UI of the AP, choose Tools > Date & Time > System Time.

The AP allows you to set the system time by synchronizing the time with the internet or manually setting the time. By default, it is configured to set the system time manually.

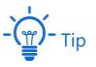

No matter which method you use to configure system time, when you log into the web UI of the AP, AP will automatically synchronize the time of the current management host.

#### Synchronize with Internet Time

The AP automatically synchronizes its system time with a time server of the internet. This enables the AP to automatically correct its system time after being connected to the internet.

For details about how to connect the AP to the internet, refer to LAN Setup.

| Adr<br>System Time Login Timeout Interval                                                                                                    | ninistrator: admin |
|----------------------------------------------------------------------------------------------------|--------------------|
| You can set the system time of this device here.                                                                                                    | Save               |
| Note: The system time will be lost when the device is disconnected from the power supply. It will be<br>synchronized automatically with the GMT time when the device reconnects to the internet. | Restore            |
| Synchronize with Internet Time<br>Synchronization Interval: 30 minutes                                                                                                    | Help               |
| Time Zone: (GMT+08:00) Beijing, Chongqin (                                                                                                    |                    |
| Note: The system time is synchronized with the GMT time only after this device is connected to the internet.                                                                                     |                    |
| Date and Time:                                                                                                    |                    |
| 2020 Y 02 M 24 D 10 h 35 m 03 s Synchronize with PC Time                                                                                                    |                    |
|                                                                                                    |                    |

#### **Parameter description**

| Parameter                         | Description                                                                                                    |
|-----------------------------------|----------------------------------------------------------------------------------------------------|
| Synchronize with<br>Internet Time | It specifies whether to enable synchronization with the internet time.                                                                                                    |
| Synchronization<br>Interval       | It is valid only when <b>Synchronize with Internet Time</b> is enabled.<br>It specifies the interval at which the AP will automatically synchronize with a<br>time server of the internet. |
| Time Zone                         | It is valid only when <b>Synchronize with Internet Time</b> is enabled.<br>It specifies the standard time zone of the region in which the AP locates.                                      |

#### Manually Set the Time

You can manually set the system time of the AP. If you choose this option, you need to set the system time each time after the AP reboots.

Enter a correct date and time, or click **Synchronize with PC Time** to synchronize the system time of the AP with the system time (ensure that it is correct) of the management computer.

| Ada<br>System Time Login Timeout Interval                                                                                                    | ministrator: admin |
|----------------------------------------------------------------------------------------------------|--------------------|
| You can set the system time of this device here.                                                                                                    | Save               |
| Note: The system time will be lost when the device is disconnected from the power supply. It will be synchronized automatically with the GMT time when the device reconnects to the internet. | Restore            |
| Synchronize with Internet Time Synchronization Interval: 30 minutes                                                                                                    | Help               |
| Time Zone: (GMT+08:00) Beijing, Chongqinį 🔻                                                                                                    |                    |
| Note: The system time is synchronized with the GMT time only after this device is connected to the internet.                                                                                  |                    |
| Date and Time:                                                                                                    |                    |
| 2020 Y 02 M 24 D 10 h 35 m 03 s Synchronize with PC Time                                                                                                    |                    |

# 9.2.2 Login Timeout Interval

If you log in to the web UI of the AP and perform no operation within the login timeout interval, the AP logs you out for network security. The default login timeout interval is 5 minutes.

Procedure for setting the login timeout interval:

- 1. Choose Tools > Date & Time, and click Login Timeout Interval.
- 2. Change the login timeout interval as required.
- 3. Click Save.

| System Time Login Timeout Interval                       | Administrator: admin |
|----------------------------------------------------------|----------------------|
| Login Timeout Interval: 5 m (Range: 1 to 60; Default: 5) | Save                 |
|                                                          | Restore              |
|                                                          | Help                 |
|                                                          |                      |

## ----End

# 9.3 Logs

This module enables you to view logs and configure log settings.

## 9.3.1 View Logs

The logs of the AP record various events that occur and the operations that users perform after the AP starts. In case of a system fault, you can refer to the logs during troubleshooting.

| e of l | Logs to Display: All |        | Ŧ                            | Refresh |
|--------|----------------------|--------|------------------------------|---------|
| D      | Time                 | Туре   | Log Content                  | Clear   |
| 9      | 2020-02-24 10:15:53  | system | web 192.168.0.110 login      |         |
| 8      | 2011-05-01 00:00:17  | system | System Start Success         | Help    |
| 7      | 2011-05-01 00:00:16  | system | AP enter in discovery state. |         |
| 6      | 2011-05-01 00:00:15  | system | check network success        |         |
| 5      | 2011-05-01 00:00:15  | system | SNMP Stop                    |         |
| 4      | 2011-05-01 00:00:15  | system | 5GHz WiFi(wlan0) up          |         |
| 3      | 2011-05-01 00:00:09  | system | 2.4GHz WiFi(wlan1-va1) up    |         |
| 2      | 2011-05-01 00:00:08  | system | 2.4GHz WiFi(wlan1-va0) up    |         |
| 1      | 2011-05-01 00:00:08  | system | 2.4GHz WiFi(wlan1) up        |         |

To access the page, choose **Tools** > **Logs**.

To ensure that the logs are recorded correctly, verify the system time of the AP. You can correct the system time of the AP by choosing **Tools** > **Time & Date** > **System Time**.

By default, the latest 150 logs are saved. To view the latest logs of the AP, click **Refresh**. To clear the existing logs of the AP, click **Clear**.

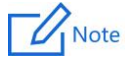

When the AP reboots, the previous logs are lost.

The AP reboots when the AP is powered on after a power failure, the QVLAN function is configured, the firmware is upgraded, an AP configuration is backed up or restored, or the factory settings are restored.

# 9.3.2 Configure Log Settings

To access the page, choose **Tools** > **Logs** and click **Log Settings**.

This page enables you to set the number of logs to be displayed and configure log servers.

| Logs <u>Lo</u> | g Settings            |                 |                   |              | Administrator: admin |
|----------------|-----------------------|-----------------|-------------------|--------------|----------------------|
| Number         | of Logs 150           | (Ran            | ge: 100 to 300; D | efault: 150) | Save                 |
| Enable         | Log Service           |                 |                   |              | Restore              |
| ID             | Log Server IP Address | Log Server Port | Status            | Operation    |                      |
|                |                       | Add             |                   |              | Help                 |
|                |                       |                 |                   |              |                      |

#### Parameter description

| Parameter             | Description                                                                                                    |
|-----------------------|----------------------------------------------------------------------------------------------------|
| Number of Logs        | It specifies the largest number of logs that can be displayed on the web UI.                                                                                                    |
| Enable Log Service    | It specifies whether to enable the log service function. This function is disabled<br>by default.<br>Log servers can be configured only if the log service function is enabled.                                                                                           |
| Log Server IP Address | It specifies the IP address of the log server.<br>To ensure that system logs can be sent to the log server, set the IP address,<br>subnet mask and gateway of the AP on the <b>Network Settings</b> > <b>LAN Setup</b><br>page to enable the AP to access the log server. |
| Log Server Port       | It specifies the port (514 by default) used by the log service. It should be the same port with the port configured by the log server.                                                                                                    |
| Status                | It specifies the status of the log server rule.                                                                                                    |
| Operation             | <ul> <li>It specifies the operations you can perform on the log server:</li> <li>Click  to modify the IP address, port, or status of the log server.</li> <li>Click  to delete the target log server.</li> </ul>                                                          |
| Add                   | Click it to add a log server.                                                                                                    |

## Procedure for adding a log server

- 1. To access the page, choose **Tools** > **Logs** and click **Log Settings**.
- 2. Click Add.

| Logs Lo | g Settiı             | ngs                      |                 |                    |               | Administrator: admin |
|---------|----------------------|--------------------------|-----------------|--------------------|---------------|----------------------|
| Number  | of Logs              | 150                      | (Rar            | nge: 100 to 300; D | Default: 150) | Save                 |
| Enable  | e Log Serv<br>Log Se | vice<br>erver IP Address | Log Server Port | Status             | Operation     | Restore              |
|         |                      |                          | Add             |                    |               | Help                 |

**3.** Set parameters as follows:

- Set Log Server IP Address to the IP address of the log server.
- Set Log Server Port to the UDP port number used to send and receive system logs.
   The default port number 514 is recommended.
- Select **Enable** to enable the log server.

#### 4. Click Save.

| Logs Log Settings                                  |                           | Administrator: admin    |
|----------------------------------------------------|---------------------------|-------------------------|
| Log Server IP Address<br>Log Server Port<br>Status | 514<br>© Enable © Disable | Save<br>Restore<br>Help |

- 5. Check Enable Log Service.
- 6. Click Save.

----End

# 9.4 Configuration

This module enables you to back up the current configuration of the AP, restore a configuration of the AP, and restore the factory settings of the AP.

# 9.4.1 Back Up and Restore Configurations

The backup function enables you to back up the current configuration of the AP to a local computer. The restoration function enables you to restore the AP to a previous configuration.

If the AP enters the optimum condition after you greatly change the configuration of the AP, you are recommended to back up the new configuration, so that you can restore it after upgrading or resetting the AP.

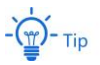

If you need to apply same or similar configurations to many APs, you can configure one of the APs, back up the configuration of the AP, and use the backup to restore the configuration on the other APs. This improves configuration efficiency.

## **Back Up the Current Configuration**

- 1. Choose Tools > Configuration > Backup & Restore.
- 2. Click Backup.

| Backup & Restore Reset                                            |                                            | Administrator: ad | min |
|-------------------------------------------------------------------|--------------------------------------------|-------------------|-----|
| You can back up the current confi<br>configuration from a backup. | guration of this device or restore its old |                   |     |
| Backup Settings                                                   | Backup                                     |                   |     |
| Restore Settings                                                  | Choose File No file chosen                 | Restore           |     |

#### 3. Click OK.

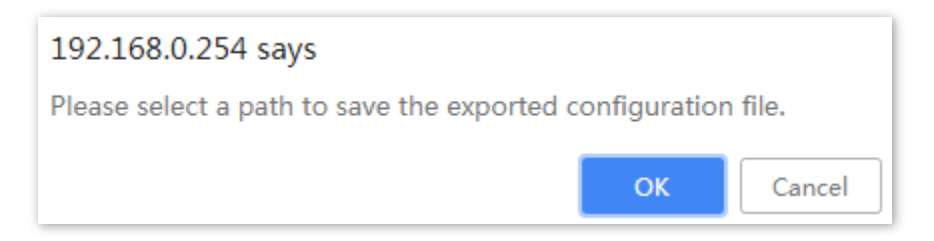

#### ----End

A configuration file named APCfm.cfg is downloaded.

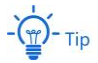

If the prompt "This type of file can harm your computer. Do you want to keep APCfm.cfg anyway?" appears, click "Keep".

## **Restore a Configuration**

- 1. Choose Tools > Configuration > Backup & Restore.
- 2. Click **Choose File** and select the file of the configuration to be restored.

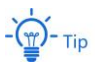

File uploading button of different web browsers may differ. The actual web browser shall prevail. IE Explorer is taken as an example here.

3. Click Restore.

| Backup & Restore Reset                                                |                                     | Administrator: admin |
|-----------------------------------------------------------------------|-------------------------------------|----------------------|
| You can back up the current configuratic configuration from a backup. | n of this device or restore its old |                      |
| Backup Settings                                                       | Backup                              |                      |
| Restore Settings                                                      | Browse Restore                      | 2                    |
|                                                                       |                                     |                      |

4. Click OK.

#### ----End

The AP restores the configurations successfully when the progress bar is done.

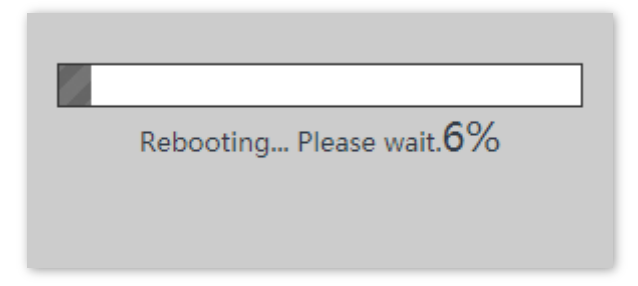

# 9.4.2 Restore the Factory Settings

If you cannot locate a fault of the AP or forget the password of the web UI of the AP, you can reset the AP to restore its factory settings and then configure it again.

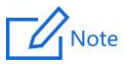

- When the factory settings are restored, your configuration is lost. Therefore, you need to reconfigure the AP to reconnect to the internet. Restore the factory settings of the AP only when necessary.
- To prevent AP damages, ensure that the power supply of the AP is normal when the AP is reset.
- After the factory settings are restored, the login IP address of the AP is changed to 192.168.0.254, and the user name and password of the AP are changed to admin.

## Method 1:

This method enables you to restore the factory settings without logging in to the web UI of the AP.

**Procedure:** When the **SYS** LED indicator blinks green, use a pin to hold down the reset button for 8 seconds and release it until the green LED indicator turns solid on.

The AP is restored to factory settings when the green LED indicator (**SYS** indicator) blinks again.

## Method 2:

- 1. Log in to the web UI of the AP, choose **Tools** > **Configuration** and click the **Reset** tab.
- 2. Click the **Reset** button.

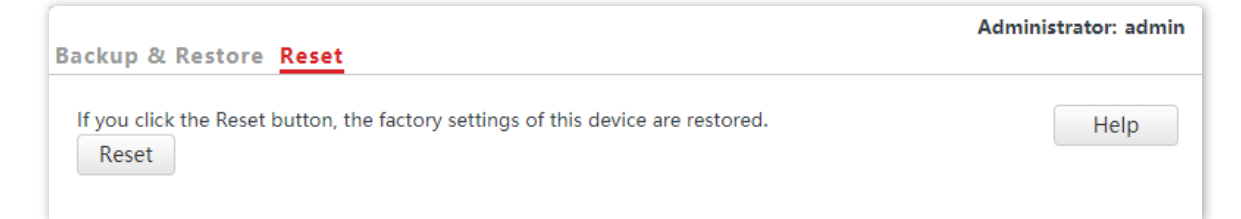

3. Click OK.

## 192.168.0.254 says

This device will restart automatically. The IP address will change to 192.168.0.254. The user name and password will change to admin. If this page is not refreshed automatically after this device restarts, update the network settings of your computer and try login again.

Cancel

ОК

#### ----End

Wait until the progress bar is done.

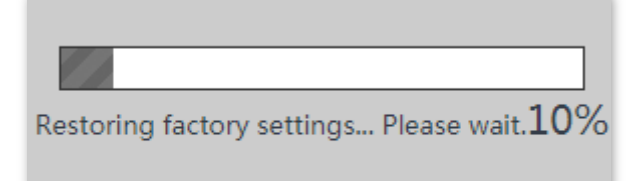

# 9.5 Account

To access page for changing user names and passwords, choose **Tools > Account**.

This page enables you to change the login account information of the AP to prevent unauthorized login.

| Account          |                       |              |                  |                 |             | Administrator: admin |
|------------------|-----------------------|--------------|------------------|-----------------|-------------|----------------------|
| Account          |                       |              |                  |                 |             |                      |
| You can change   | e your login user r   | ame and pas  | sword here.      |                 |             | Save                 |
| Note: Only 1 ~ 3 | 32 letters, digits, a | nd underscor | es are allowed i | n a user name o | r password. |                      |
| Account Type     | User Name             | Enable       | Ope              | ration          |             | Restore              |
| Administrator    | admin                 | 1            | E                | dit             |             |                      |
| User             | user                  | 4            | Delete           | Edit            |             | Help                 |
| <u>.</u>         |                       |              |                  |                 | _           |                      |

#### Parameter description

| Parameter    | Description                                                                                                    |
|--------------|----------------------------------------------------------------------------------------------------|
| Account Type | <ul> <li>Administrator: An account of this type enables you to view and modify<br/>settings of the AP.</li> </ul>                                                                                                    |
|              | - User: An account of this type enables you to view settings of the AP only.                                                                                                    |
| User Name    | It specifies the user name of an account.<br>By default, the AP has one administrator account and one user account. Both the<br>user name and password of the administrator account are <b>admin</b> . Both the user<br>name and password of the user account are <b>user</b> . |
|              | It specifies whether an account is enabled.                                                                                                    |
| Enable       | The administrator account is always enabled.                                                                                                    |
|              | The user account is enabled by default and can be disabled.                                                                                                    |
|              | <ul> <li>Edit: This button is used to modify the user name and password of the<br/>account corresponding to the button.</li> </ul>                                                                                                    |
|              | <ul> <li>Delete: This button is used to delete the user account.</li> </ul>                                                                                                    |
| Operation    | - Add: This button is used to add a user account after the account is deleted.                                                                                                    |
|              | Note                                                                                                    |

After editing, deleting, or adding an account, click **Save** to apply the settings.

# 9.6 Diagnostics Tool

With the diagnostics tool, you can detect the connection status and connection quality of a network.

Procedure:

The link to www.google.com is used as an example.

- 1. Choose Tools > Diagnostics Tool.
- 2. Enter the IP address or domain name to be pinged in the IP Address/Domain Name text box. In this example, enter www.google.com.
- 3. Click ping.

----End

The diagnosis result will be displayed in a few seconds in the black text box below the **IP Address/Domain Name** text box. See the following figure.

| Enter an IP address (such as 192.168.0.254) or a domain name (such as www.google.com). |
|----------------------------------------------------------------------------------------|
| IP Address/Domain Name www.google.com ping                                             |
| PING www.google.com (31.13.76.16): 56 data bytes                                       |
| www.google.com ping statistics                                                         |
| 3 packets transmitted, 0 packets received, 100% packet                                 |
|                                                                                        |
|                                                                                        |
|                                                                                        |
|                                                                                        |
|                                                                                        |

# 9.7 Reboot Device

This module enables you to manually reboot the AP or configure the AP to automatically reboot.

- 🏹 - Tip

When the AP reboots, all connections are released. You are recommended to reboot the AP at an idle hour.

# 9.7.1 Manual Reboot

If a setting does not take effect or the AP works improperly, you can try rebooting the AP manually to resolve the problem.

Procedure:

- 1. To access the page, choose Tools > Reboot Device > Manual Reboot.
- 2. Click Reboot.

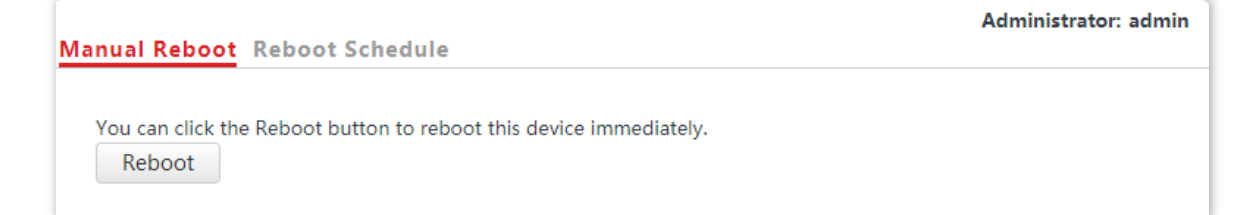

#### 3. Click OK.

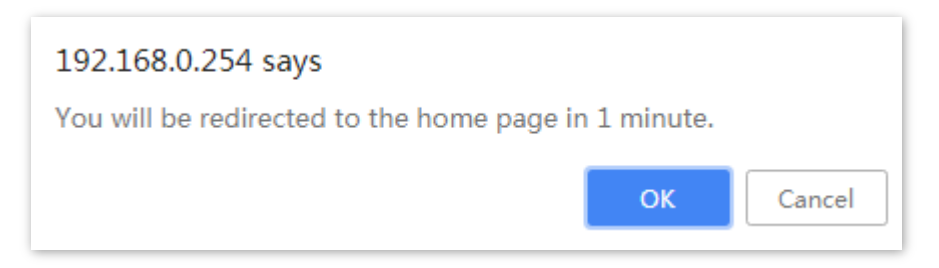

#### ----End

Wait until the progress bar is done.

| Rebooting Please wait.13% |  |
|---------------------------|--|
|                           |  |
|                           |  |
|                           |  |

# 9.7.2 Reboot Schedule

This function enables the AP to automatically reboot as scheduled. You can use this function to prevent wireless performance degradation or network instability that occurs after a long AP uptime. The AP can reboot:

- **At intervals**: In this mode, the AP reboots at the interval that you specify.
- **At specified time**: In this mode, the AP reboots weekly at the time that you specify.

#### Configure the AP to Reboot at Intervals

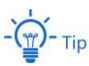

Rebooting at intervals is based on the system time. To avoid reboot time error, ensure that the system time is correct.

- 1. Choose **Tools** > **Reboot Device** and click the **Reboot Schedule** tab.
- 2. Select the Enable Reboot Schedule check box.
- 3. Set Reboot Mode to At intervals.
- 4. Set Interval to a value in minutes, such as 1440.
- 5. Click Save.

| Manual Reboot <mark>Reboot</mark> | Schedule     |                       | Administrator: admin |
|-----------------------------------|--------------|-----------------------|----------------------|
| Enable Reboot Schedule            | •            |                       | Save                 |
| Reboot Mode                       | At intervals | •                     | Restore              |
| Interval                          | 1440         | m (Range: 10 to 7200) |                      |
|                                   |              |                       | Help                 |

#### ----End

After the configurations, the AP will automatically reboot in a day.

## Configure the AP to Reboot at Specified Time

- 1. Choose **Tools** > **Reboot Device** and click the **Reboot Schedule** tab.
- 2. Select the Enable Reboot Schedule check box.
- 3. Set Reboot Mode to At specified time.
- 4. Select the day or days when the AP reboots, such as Monday Friday.
- 5. Set the time when the AP reboots, such as **3:00**.
- 6. Click Save.

| Manual Reboot Reboot   | Schedule Adv                                          | ministrator: admin |
|------------------------|-------------------------------------------------------|--------------------|
| Enable Reboot Schedule | •                                                     | Save               |
| Reboot Mode            | At specified time 🔻                                   | Restore            |
| Reboot On              | 🔲 Every day 🕜 Monday 🕜 Tuesday 🕜 Wednesday 🖉 Thursday |                    |
|                        | 🗹 Friday 🔲 Saturday 📄 Sunday                          | Help               |
| Reboot At              | 3:00 Example: 3:00                                    |                    |

#### ----End

After the configurations, the AP will automatically reboot at 3 a.m. every Monday to Friday.

# 9.8 LED Control

This function enables you to turn on/off the LED indicator of the AP. By default, the LED indicator is turned on.

Procedure for turning off the LED indicator:

- 1. Choose Tools > LED Control.
- 2. Click Disable All LEDs.

| LED Control |                  | Administrator: admin |
|-------------|------------------|----------------------|
|             | Disable All LEDs | Help                 |

#### ----End

After the configurations, the LED indicator is turned off and no longer displays the working status of the AP.

Procedure for turning on the LED indicator:

- 1. Choose **Tools** > **LED Control**.
- 2. Click Enable All LEDs.

| LED Control |                       | Administrator: admin |
|-------------|-----------------------|----------------------|
|             | C.<br>Enable All LEDs | Help                 |

#### ----End

After the configurations, the LED indicator lights up again and you can judge the working status of the AP

# 9.9 Uplink Check

# 9.9.1 Overview

In AP mode, the AP connects to its upstream network using the LANO port. If a critical node between the LANO port and the upstream network fails, the AP as well as the wireless clients connected to the AP cannot access the upstream network. If uplink check is enabled, the AP regularly pings specified hosts through the LANO port. If all the hosts are not reachable, the AP stops its wireless service and wireless clients cannot find the SSIDs of the AP. The client can reconnect to the AP only after the connection between the AP and the upstream networks is recovered.

If the uplink of the AP with uplink check enabled is faulty, wireless clients can connect to the upstream network through another nearby AP that works properly.

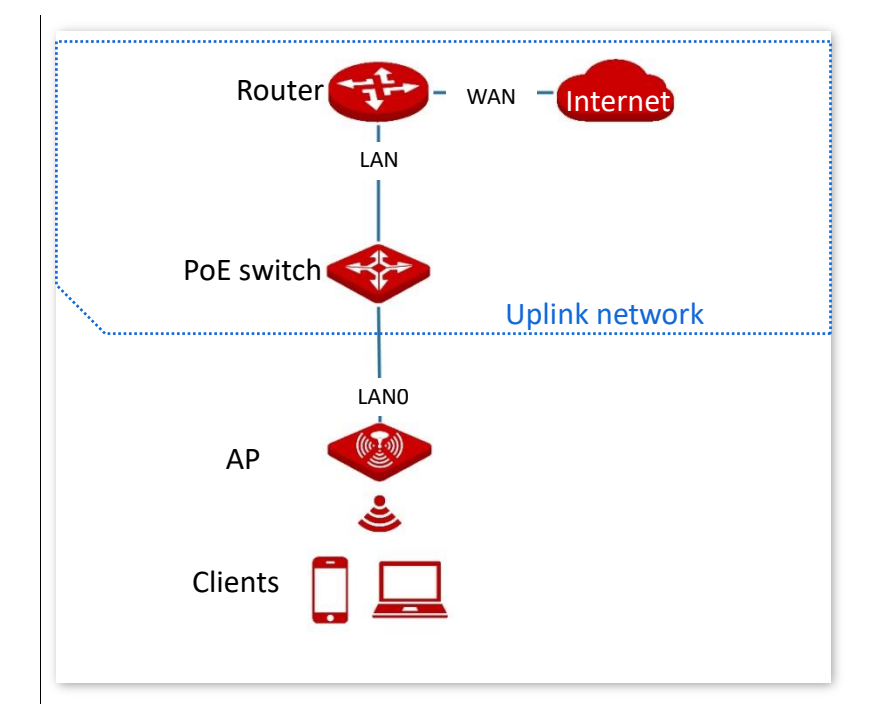

See the following topology (The LANO port serves as the uplink port).

# 9.9.2 Configure Uplink Check

- 1. Choose Tools > Uplink Check.
- 2. Select the Enable check box of Uplink Check.
- 3. Set Host 1 to Ping or Host 2 to Ping to the IP address of the host to be pinged through the LANO port of the AP, such as the IP address of the switch or router directly connected to the AP.
- 4. Set **Ping Interval** to the interval at which the AP checks its uplink.

#### 5. Click Save.

| Uplink Check   |        |                                   | Administrator: admin |
|----------------|--------|-----------------------------------|----------------------|
| Uplink Check   | Enable |                                   | Save                 |
| Host 1 to Ping |        |                                   | Restore              |
| Host 2 to Ping |        |                                   |                      |
| Ping Interval  | 10     | m (Range: 10 to 100; Default: 10) | Help                 |
|                |        |                                   |                      |

#### ---End

# Appendixes

# Factory default settings

The following table lists the default values of major parameters of the AP.

| Parameter     | rameter                    |                  |               | Default Value                                                                                                    |
|---------------|----------------------------|------------------|---------------|----------------------------------------------------------------------------------------------------|
|               | Management IP address      |                  | ress          | 192.168.0.254                                                                                                    |
| Login         | User                       |                  | Administrator | admin admin                                                                                                    |
|               | Name/Passwo                | ord              | User          | user user                                                                                                    |
| Quick Setup   | Working Mod                | le               |               | AP Mode                                                                                                    |
|               | IP Address Ty              | pe               |               | Static IP Address                                                                                                    |
| LAN Setup     | IP Address                 |                  |               | 192.168.0.254                                                                                                    |
|               | Subnet Mask                |                  |               | 255.255.255.0                                                                                                    |
| DHCP Server   |                            |                  |               | Disable                                                                                                    |
| SSID Settings | SSID                       | 2.4 GHz<br>5 GHz |               | The AP allows 8 SSIDs.<br>The SSID displayed is IP-COM_XXXXXX. Where<br>XXXXXX indicates the range from the last 6<br>characters to the last 6 characters + 7 of the MAC<br>address of the LAN ports of the AP.<br>By default, the primary SSID is enabled, and the<br>other SSIDs are disabled.<br>The AP allows 4 SSIDs.<br>The SSID displayed is IP-COM_XXXXXX_5G. Where<br>XXXXXX indicates the range from the last 6<br>characters + 8 to the last 6 characters +11 of the<br>MAC address of the LAN ports of the AP.<br>By default, the primary SSID is enabled, and the |
|               | Enable wireless            |                  |               | Enable                                                                                                    |
|               | Network                    | 2.4GF            | łz            | 11b/g/n                                                                                                    |
| Radio         | Mode                       | 5GHz             |               | 11ac                                                                                                    |
| Jellings      | Channel 2.<br>Bandwidth 50 | 2.4GF            | łz            | 20 MHz                                                                                                    |
|               |                            | 5GHz             |               | 80 MHz                                                                                                    |
| SNMP Agent    |                            |                  |               | Disable                                                                                                    |

# Acronyms & Abbreviations

| Acronyms & Abbreviations | Full Name                                 |
|--------------------------|-------------------------------------------|
| AC                       | Access Category                           |
| AC                       | Access Point Controller                   |
| AES                      | Advanced Encryption Standard              |
| AIFSN                    | Arbitration Inter Frame Spacing Number    |
| AP                       | Access Point                              |
| APSD                     | Automatic Power Save Delivery             |
| DHCP                     | Dynamic Host Configuration Protocol       |
| DNS                      | Domain Name System                        |
| EDCA                     | Enhanced Distributed Channel Access       |
| LAN                      | Local Area Network                        |
| MIB                      | Management Information Base               |
| MU-MIMO                  | Multi-User Multiple-Input Multiple-Output |
| PoE                      | Power over Ethernet                       |
| PSK                      | Pre-shared Key                            |
| SNMP                     | Simple Network Management Protocol        |
| SSID                     | Service Set Identifier                    |
| ТКІР                     | Temporal Key Integrity Protocol           |
| ТХОР                     | Transmission Opportunity                  |
| VLAN                     | Virtual Local Area Network                |
| WEP                      | Wired Equivalent Privacy                  |
| WPA                      | Wi-Fi Protected Access                    |